iBrowse Troubleshooting Manual

**TKSQL** and **iBrowse** 

V1. 05.11.01, SP5 November 2, 2011

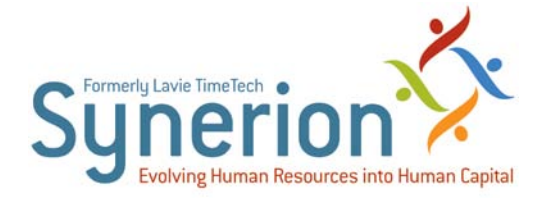

Synerion technical documentation and the product(s) described herein are protected by one or more copyrights, patents, foreign patents trademarks or pending applications. No part of this publication may be reproduced or transmitted into any human or computer language in any form or by any means, stored in a retrieval system, transmitted, redistributed, translated or disclosed to third parties, or decompiled in any way including, but not limited to, photocopy, photograph, electronic, mechanical, magnetic or manual without the expressed written permission of Synerion, or its licensors, if any.

All copies, so authorized, contain a full copy of this copyright notice.

Synerion products are licensed products. The product licenses convey the right to use only those specific products, components, modules, features and/or functions specified in the license agreement or contract. This publication may mention or reference products, components, modules, features and/or functions that are not part of a particular license agreement. The customer is not entitled to the receipt of, or use of, any other products, components, modules, features and/or functions that may be referenced in any documentation provided to customer unless additional license fees are paid and an appropriate license agreement is duly executed. Synerion obligations with respect to its products and services are governed solely by the agreements under which they are provided.

This publication is furnished for informational use only and should not be construed as a commitment by Synerion. The information could include technical inaccuracies or typographical errors. Every effort has been made to make this publication as complete and accurate as possible, but it is provided "as is" without warranty of any kind, what so ever, either expressed or implied, including, but not limited to, the implied warranties of merchantability, fitness for a particular purpose, or non- infringement. Synerion may make improvements and/or changes in the program(s), product(s), and/or applications described in this publication at any time without notice. Due to continuous development of Synerion Products, information published in this document may become obsolete.

Third-party products, services, or company names referenced in this document may be trademarked or copyrighted by their respective owners, and are for identification purposes only.

#### Notice of Proprietary Rights

All Synerion products are licensed. This document and related products are protected amongst others by copyright and distributed under licenses restricting their use, reproduction, distribution, or decompilation. It is illegal to use any Synerion product, or Synerion product components, modules, features and/or functions that have not been properly licensed through Synerion. This document may reference products, components, modules, features and/or functionality that are not part of your license agreement. Their inclusion or mention in this documentation does not constitute entitlement for receipt or use.

## **Table of Contents**

| Overview                                                                                         | 4         |
|--------------------------------------------------------------------------------------------------|-----------|
| LOGIN ERRORS                                                                                     | 5         |
| Error Message: Error While Open File SYSCNF.DBF                                                  | 6         |
| Error Message: Internet Explorer Cannot Open the Internet Site                                   | 8         |
| Error Message: Cannot Connect to COM+                                                            | 10        |
| Error Message: Login Failed for User                                                             | 11        |
| Error Message: Server Error in Application '/', Configuration Error                              | 13        |
| Unable to Install iBrowse on Windows Server 2003                                                 | 15        |
| Error Message: UserLoginSql.dll is Not Registered                                                | 16        |
| Error Message: Active X Component Can't Create Object                                            | 18        |
| User is Asked to Enter User Name and Password Even Though Working With Wind<br>Authentication    | ows<br>19 |
| Error Message: The.Dll Could Not be Loaded                                                       | 21        |
| Error Message: Cannot Connect to Com+. Retrieving the COM Class Factory for Component with CLSID | 24        |
| Error Message: Please Update Database - Missing Field in Table CutOff_H                          | 25        |
| Error Message: Runtime Error Upon iBrowse Login                                                  | 26        |
| Error Message: Could Not Load File or Assembly System Web Extensions                             | 28        |
| Active Directory                                                                                 | 29        |
| Error Message: Unable to Access Receive User Name on Network                                     | 30        |
| Error Message: Table Does Not Exist                                                              | 32        |
| Users Need to Enter User Name and Password After Entering iBrowse                                | 35        |
| Reporting Errors                                                                                 | 38        |
| Error Message: Run Standard Report Failed Loading Irepsql.dll                                    | 39        |
| Error Message: Printer Error - Check Printer Driver                                              | 40        |

| Error Message: Cannot Create the File <file name=""></file>                                         |
|----------------------------------------------------------------------------------------------------|
| Reports Do Not Print to .PDF                                                                        |
| Error Message: Error of Microsoft OLE DB Provider for SQL Server                                    |
| MS Excel Report Opens in a Separate Window46                                                        |
| Error Message: The Remote Procedure Call Failed                                                     |
| Miscellaneous Errors                                                                                |
| When the Employee Sends an Absence Request, Supervisor Receives HTML File 50                        |
| Error Message: Cannot Change Active Connection Property                                             |
| Error Message: Object doesn't support this property or method:<br>'TreeView1.onselectedindexchange' |
| Error Message: Column Name 'Cat00' Appears More than Once in the Result Column<br>List              |
| Error Message: Column Name 'Cat00' is Specified More Than Once in the Set Clause. 55                |
| ENTERING THE SYSTEM VIA ACTIVE DIRECTORY                                                            |
| Defining the IIS57                                                                                  |
| Defining the Required IIS Configuration for Windows Server 2008                                     |
| Defining the iBrowse.ini File64                                                                     |
| How to Define the User Identification by Windows Logon User Name                                    |
| How to Define the User Identification by Active Directory                                           |
| CREATING A WINDOWS USER WITH MINIMUM AUTHORIZATIONS                                                 |

## **Overview**

This guide documents troubleshooting topics and their accompanying solutions, for the iBrowse application.

The error types are as follows:

- Login Errors
- Active Directory Errors
- Reporting Errors
- Miscellaneous Errors

# **Login Errors**

The following section describes errors encountered upon login to the system.

# Error Message: Error While Open File SYSCNF.DBF

| Error Message                 | Error While open file syscnf.dbf                                                                                                    |
|-------------------------------|----------------------------------------------------------------------------------------------------|
| Error Number                  | 364                                                                                                    |
| Version                       | ТК 2000                                                                                                    |
| Description of<br>the Problem | This message is received when logging in to iBrowse.<br>The mapping for the data folder does not exist or the<br>user activating the COM+ objects does not have the<br>correct authorizations. |

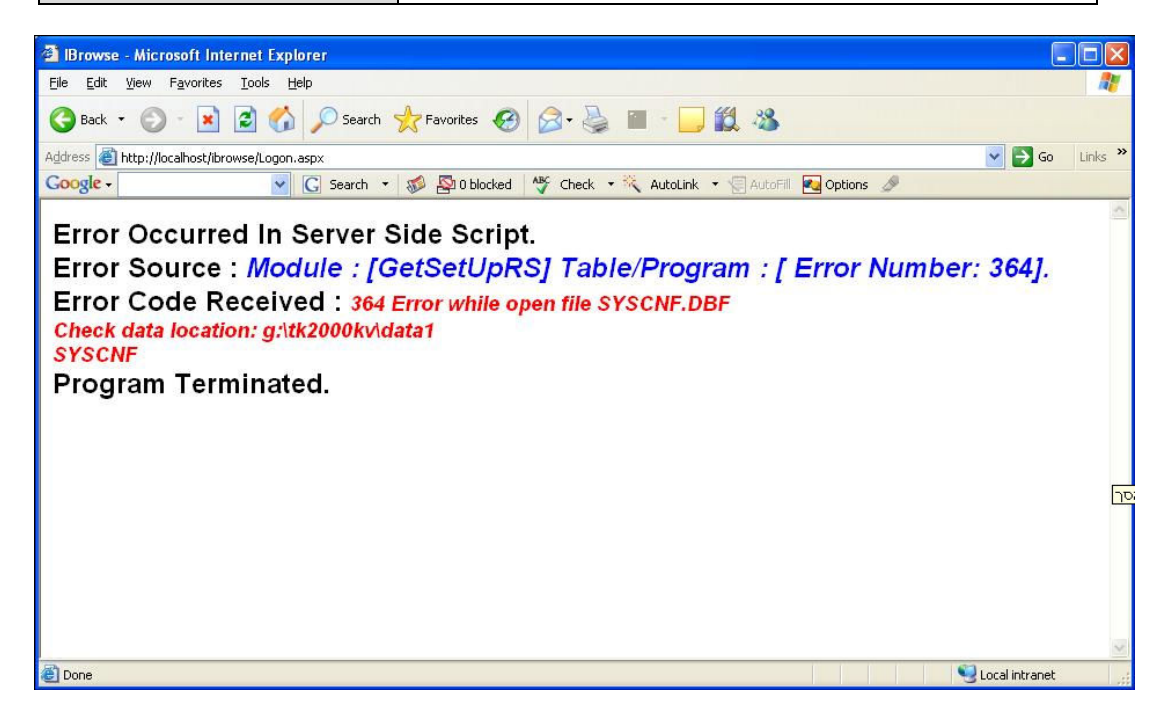

- 1. On the server where iBrowse is installed, check the mappings for the Synerion folder in the **iBrowse.ini** file:
  - a. From C:\Windows, open IBrowse.ini.
  - b. Verify that **DATA\_PATH** exists, with a defined value, as shown here.

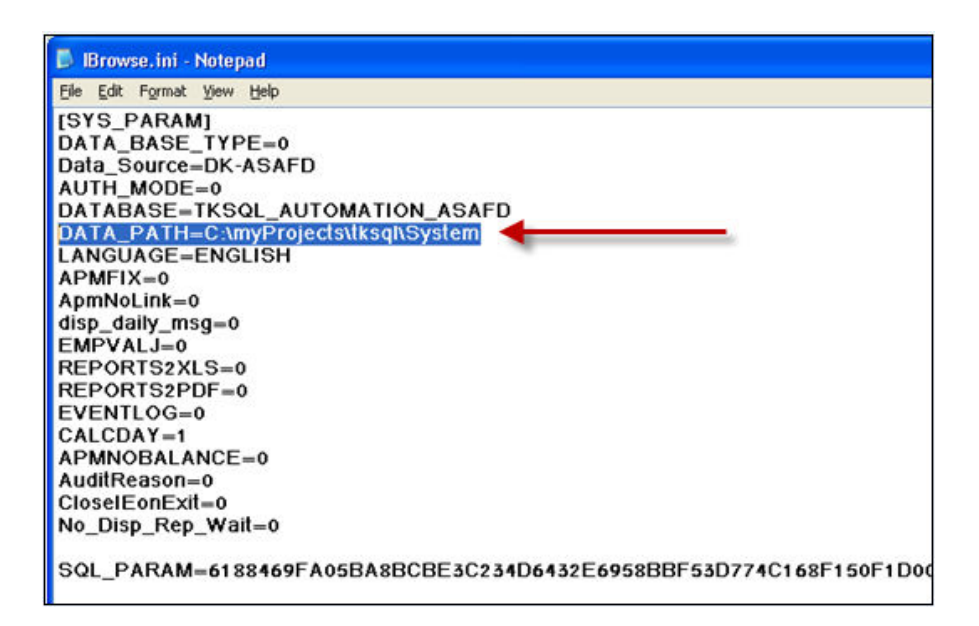

- c. If it does not exist, define **DATA\_PATH** with the path of the data folder.
- d. Alternatively, open **IBView.exe**. From your desktop, click the link. The **iBrowse.ini Manager** is displayed.
- e. In **Data Path**, verify that a mapping has been defined. If not, enter it here.

| ite Name SYS_F   | PARAM                       |                                    | ows c                     | omputer DK-SHIFRA      |
|------------------|-----------------------------|------------------------------------|---------------------------|------------------------|
| Mandatory Fie    | lds                         |                                    |                           |                        |
| DataBase Type    | ISUL                        | <b>•</b>                           |                           |                        |
| Data Source      | DK-ASAFD                    |                                    |                           |                        |
| Database         | TKSQL_AUTOMATIO             | N_ASAFD                            |                           |                        |
| Data path        | C:\myProjects\tksql\S       | ystem 📃 🛄                          |                           |                        |
| Language         | ENGLISH                     |                                    |                           |                        |
| Optional Field   | ls                          | AD Damain                          | ADM Co.                   | No. 201                |
| Parent Page      |                             |                                    | Агмтіх                    |                        |
| Start Page       |                             | AD Employee Field                  | APM No Link               | No 💌                   |
| Magnetic card    |                             | AD Account Field                   | XLS Reports               | No                     |
| EmpVall          | No                          | IP Address                         | PDF Reports               | No                     |
| Display Daily Ms | 9 No                        | IP Profile Shift                   |                           |                        |
| SQL Connctio     | n String                    |                                    |                           |                        |
| User ad          |                             | Password                           |                           | Windows Authentication |
| 6188469FA058     | A8BCBE3C234D6432E695        | 8BBF53D774C168F150F1D001934C08DA9  | 5307FC0F67687E672805A4    | 36476996B377E5621BFEE9 |
| <                |                             |                                    |                           | >                      |
| Provider=SQL0    | ILEDB.1;Initial Catalog=TKS | QL_AUTOMATION_ASAFD;User Id=ad;Pas | sword=;Data Source=DK-AS/ | AFD                    |
| ,                |                             | 1 1 1                              | 1                         |                        |

2. If the problem is due to the user's lack of authorizations, check the user's authorizations to the Synerion folder.

## **Error Message: Internet Explorer Cannot Open the Internet Site**

| Error Message                 | Internet Explorer cannot open the internet site                                                                                                    |
|-------------------------------|----------------------------------------------------------------------------------------------------|
| Error Number                  | N/A                                                                                                    |
| Version                       | All versions                                                                                                    |
| Description of<br>the Problem | This error is received when logging in to iBrowse. This<br>is a Microsoft bug that has not been fixed, and is<br>derived from one of the automatic updates from IE 6/7<br>or Windows XP. Click here for possible solutions in the<br>Microsoft site. |

- 1. Upgrade to Internet Explorer 8.
- 2. Disable the Skype add-ons. Do as follows:
  - a. Open Internet Explorer.
  - b. From the menubar, select Tools > Manage Add-ons. The Manage Add-ons screen is displayed.
  - c. In the **Name** column, in the **Skype Technologies SA** section, right-click the first row, and select **Disabled**. As a result, the **Status** column is displayed as **Disabled**.
  - d. Repeat for all other rows in the **Skype** section.

| Manage Add-ons                                                           |                              |                       |                              |                                             |            |           |      |
|--------------------------------------------------------------------------|------------------------------|-----------------------|------------------------------|---------------------------------------------|------------|-----------|------|
| View and manage your Inter                                               | rnet Explorer add-ons        |                       |                              |                                             |            |           |      |
| Add-on Types                                                             | Name                         | Publisher 🔺           | Status                       | File date                                   | Version    | Load time | ^    |
| Toolbars and Extensions                                                  | SmartSelect Class            | Adobe Systems, Incor  | Disabled                     | 6/19/2010 11:34                             | 9.3.3.177  | (0.00 s)  |      |
| Search Providers                                                         | Google Inc                   |                       |                              |                                             |            |           |      |
|                                                                          | Google Toolbar               | Google Inc            | Enabled                      | 12/7/2009 10:43                             | 631014     | 0.09 <    |      |
| A Indrivate Eiltering                                                    | Google Toolbar Helper        | Google Inc            | Enabled                      | 12/7/2009 10:43                             | 6.3.1014   | 0.00 s    |      |
| *#In Private Pittering                                                   | Google Toolbar Notifier BHO  | Google Inc            | Enabled                      | 9/29/2010 6:24 PM                           | 5.6.5612   | 0.00 s    |      |
|                                                                          | Google Side Bar              | Google Inc            | Enabled                      | 12/7/2009 10:43                             | 6.3.1014   |           |      |
|                                                                          | Skupe Technologies SA        |                       |                              |                                             |            |           |      |
|                                                                          | akype rechnologies am        |                       |                              |                                             |            |           |      |
|                                                                          | Skype add-on for IE          | Skype Technologies SA | Disabled                     | 2/8/2010 1:28 PM                            | 4.2.0.4997 |           |      |
|                                                                          | Skype add-on for Internet Ex | Skype Technologies SA | Disabled                     | 2/8/2010 1:28 PM                            | 4.2.0.4997 |           |      |
|                                                                          | Not Available                |                       |                              |                                             |            |           | _    |
| Show:                                                                    | # Decemb                     |                       | Foshlad                      |                                             |            |           |      |
| Currently loaded add-ons 🛛 👻                                             | Diagnose Connection Problem  | Not Available         | Enabled                      |                                             |            |           | ~    |
| Skype add-on for IE<br>Skype Technologies SA                             |                              |                       |                              |                                             |            |           |      |
| Version: 4,2,0,4997<br>File date:<br>More information                    |                              | Type:<br>Search fo    | Brow<br>Ir this add-on via d | ser Helper Object<br>efault search provider |            |           |      |
|                                                                          |                              |                       |                              |                                             |            | En        | able |
| Find more toolbars and extensions<br>Learn more about toolbars and exter | nsions                       |                       |                              |                                             |            | Cl        | ose  |

- e. Click Close when done.
- 3. If there are no Skype components, or the problem persists, repeat the procedure for all add-ons. Re-enable them one by one until you identify the problematic component.

## Error Message: Cannot Connect to COM+

| Error Message                 | Cannot connect to COM+                                                                                                    |
|-------------------------------|----------------------------------------------------------------------------------------------------|
| Error Number                  | 429                                                                                                    |
| Version                       | All versions                                                                                                    |
| Description of<br>the Problem | This error is received upon logging in to iBrowse. This<br>error appears because the user who configured the IIS<br>(Internet Information Services) does not have enough<br>authorizations to activate COM+. |

| E | rror                                                                                                    |
|---|----------------------------------------------------------------------------------------------------|
|   | Source: icBol.aclsGetICBol                                                                                                    |
| 1 | Description: 429 Cannot connect to COM+<br>Please Check:<br>1. installation of COM+<br>2. The Server is Log off but the system use<br>'Inreractive user' account<br>3. User account permissions of COM+ are<br>insufficient |
|   | Additional Information:<br>Retrieving the COM class factory for<br>component with CLSID {823B0A35-6650-492F-<br>A5CB-61DAE82539DC} failed due to the<br>following error: 80040154.                                          |
|   | Please Contact System Administrator.                                                                                                    |

- 1. Ensure that the IIS users and the COM+ users have correct authorizations.
- 2. Define a user as Server Domain Administrator both in IIS and COM+ and verify that the problem is that of authorizations. After iBrowse is working, you can remove the authorizations.
- 3. If the problem persists, manually install **icbol.dll** according to Error Message: The .Dll Could Not be Loaded.

## **Error Message: Login Failed for User**

| Error Message                 | Login Failed for User                                                                                                    |
|-------------------------------|----------------------------------------------------------------------------------------------------|
| Error Number                  | 3149                                                                                                    |
| Version                       | All Versions                                                                                                    |
| Description of<br>the Problem | This error is received after entering user name and<br>password into the iBrowse login screen. This error<br>message indicates that the user does is not authorized<br>to access the database. |

#### Error

Source: Module : [RunSQLReturnRS] Table/Program : [ SELECT param, value FROM Sysext2 WHERE param IN ('ADMIN\_SIGNS', 'ADMIN\_TYPE', 'CLOCK\_SAVE', 'POWER\_USER', 'ADMIN\_UPD', 'PP\_SOX', 'IB\_MAX\_SPVSR', 'IB\_APM\_SPVSR')]. Description: 3149 Error:Login failed for user 'LAVIE\_DOMAIN\oved'.Line: Set cmd = CreateObject(ADODB.Command) Please Contact System Administrator.

- 1. Provide the user with authorizations to the Synerion database.
- 2. Test the authorizations. From the shortcut on the desktop, open **IBView.exe**. The **iBrowse.ini Manager** is displayed.
- 3. Click the **Connect to Database** button. If you can connect (as shown here) the user is authorized.

| fandatory Elok                                                             | de                                    |                                                                      | se.milliocadon                                | C. WINDOWS               | Computer DK-SHIFNA                            |     |
|----------------------------------------------------------------------------|---------------------------------------|----------------------------------------------------------------------|-----------------------------------------------|--------------------------|-----------------------------------------------|-----|
| DataBase Type                                                              | SQL                                   |                                                                      | •                                             |                          |                                               |     |
| Data Source                                                                | DK-ASAFD                              |                                                                      | •                                             | Refresh                  |                                               |     |
| Database                                                                   | TKSQL_AUT                             | DMATION_ASAFD                                                        | •                                             |                          |                                               |     |
| Data path                                                                  | C:\myPro                              | Connection to datab                                                  | ase                                           |                          |                                               |     |
| Language                                                                   | ENGLISH                               |                                                                      |                                               |                          |                                               |     |
| Parent Page<br>Start Page<br>Magnetic card<br>EmpVal/<br>Display Daily Msg | No<br>No                              | IBrowse Install<br>Date format<br>Time format<br>Connection To SQL S | Install<br>ddmnwyyy<br>24H<br>Server succeede | d                        | No<br> No<br> No                              |     |
| SQL Connction                                                              | String                                | [                                                                    | Close                                         |                          | Windows Authentication                        | Г   |
| 6188469FA05BA                                                              | .88CBE 3C234D64<br>EDB.1.1nitial Cata | I32E69588BF53D774C16                                                 | 8F150F1D00193                                 | Id=ad,Password=;Data Sor | E672805A4364769968377E56218F<br>urce=DK-ASAFD | EE9 |

# Error Message: Server Error in Application '/', Configuration Error

| Error Message                 | Configuration Error: An Error Occurred                                                                                                    |
|-------------------------------|----------------------------------------------------------------------------------------------------|
| Error Number                  | N/A                                                                                                    |
| Version                       | All versions                                                                                                    |
| Description of<br>the Problem | This error is received upon logging in to iBrowse. This<br>error occurs when the version of ASP.NET, of the<br>website/active directory where iBrowse is installed, is<br>earlier than 2.0. |

# .Server Error in '/' Application

#### **Configuration** Error

An error occurred during the processing of a configuration file : **Description** required to service this request. Please review the specific error details below .and modify your configuration file appropriately

.'Unrecognized attribute 'xmIns :Parser Error Message

:Source Error

Line 8: \Windows\Microsoft.Net\Framework\v2.x\Config Line 9: Line 10: <configuration xmlns="http://schemas.microsoft.com/.NetConfiguration/v2.0"> Line 11: <configSections: Line 12: <section name="MicrosoftWebControls" type="System.Configuration.NameValueSectionHandler,System,Version=2.C .0.0, Culture=neutral, PublicKeyToken=B77A5C561934E089"/3 Source File : C.\Lavie\Browse\ibrw\_web\web.config Line 10:

- On the server where iBrowse is installed, upgrade the ASP.NET version. Do as follows:
  - a. Right-click **My Computer** and select **Properties**. The **Computer Management** screen is displayed.
  - Expand Services and Applications > Internet Information Services > Web Sites > Default Web Site.
  - c. Right-click **iBrowse** and select **Properties**. The **iBrowse Properties** dialog box is displayed.
  - d. Click the **ASP.NET** tab.
  - e. In the **ASP.NET** version field, change the version to **2.0** or higher.

| iBrowse Properties                | ? 🗵                                                   |
|-----------------------------------|-------------------------------------------------------|
| Virtual Directory<br>HTTP Headers | Documents Directory Security<br>Custom Errors ASP.NET |
| ASP.net                           |                                                       |
| ASP.NET version:                  | 2.0.50727                                             |
| Virtual path:                     | /iBrowse                                              |
| File location:                    | C:\iBrowse\ibrw_web\web.config                        |
| File creation date:               | 29/06/2011 15:00:17                                   |
| File last modified:               | 04/09/2011 18:18:48                                   |
|                                   | Edit Configuration                                    |
| ОК                                | Cancel Apply Help                                     |

f. Click **OK** when done.

## Unable to Install iBrowse on Windows Server 2003

| Error Message                 | Retrieving the COM class factory for component with<br>CLSID {4E86F0E9-8391-41E8-8DA3-B3F7454A4DD6}<br>failed due to the following error: 80040154. at<br>_2.Page_Load(Object sender, EventArgs e) in:<br>C:\IBrowse\Ibw_web\2.aspx.vb:line 10                                                                                                    |
|-------------------------------|----------------------------------------------------------------------------------------------------|
| Error Number                  | N/A                                                                                                    |
| Version                       | All versions                                                                                                    |
| Description of<br>the Problem | This error occurs when logging in to iBrowse. The<br>reason is that IIS6 can work only with a 32- or 64- bit.<br>Therefore, in order to work with iBrowse, set the IIS<br>configuration to 32-bit. If the customer has a different<br>internet application running a 64-bit on the server, do<br>not change the configuration. This problem does not<br>occur in Windows 2008 since the IIS7 does supports<br>both 32- and 64- bit. |

#### To solve this problem:

NOTE: Do not install iBrowse on Windows Server 2003, 64-bits.

- 1. Click **Start > Run**, type **cmd**, and then click **OK**.
- 2. Type the following command to enable the 32-bit mode:

cscript %SYSTEMDRIVE%\inetpub\adminscripts\adsutil.vbs SET W3SVC/AppPools/Enable32bitAppOnWin64 1

3. Type the following command to install the version of **ASP.NET 2.0** (32-bit) and to install the script maps at the IIS root and under:

%SYSTEMROOT%\Microsoft.NET\Framework\v2.0.50727\aspnet\_regiis.

exe -i

 In the Internet Information Services Manager, in the Web service extension list, ensure that the status of ASP.NET version 2.0.50727 (32-bit) is set to Allowed in.

## Error Message: UserLoginSql.dll is Not Registered

| Error Message                 | UserLoginSQL.dll is not registered or not in the current version.                                                                                                    |
|-------------------------------|----------------------------------------------------------------------------------------------------|
| Error Number                  | N/A                                                                                                    |
| Version                       | TKSQL                                                                                                    |
| Description of<br>the Problem | This error is received upon logging in to iBrowse. This<br>error might occur while upgrading a version, or when<br>the user (under whose permissions the program was<br>registered) does not exist, is invalid, or changed<br>password. |

#### To solve this problem:

- 1. Ensure that the UserLoginSQL.dll program on the server matches the iBrowse set.
- 2. Manually register the program. From **Start > Run**, enter this command:

#### C:\WINDOWS\system32\regsvr32.exe UserLoginSQL.dll

- 3. If the error message is still received, it indicates that there is a problem in the registry regarding the **UserLoginSQL.dll** file. Therefore, you must delete all occurrences of the file. Do as follows:
  - a. Download the Registry Crawler tool:

#### http://registry-crawler.findmysoft.com/

- b. After download, open the Registry Crawler.
- c. In Search For, enter UserLoginsql.dll.

| 😵 Registry Crawler 4.5               |                    |
|--------------------------------------|--------------------|
| <u>Elle Yiew I</u> ools <u>H</u> elp |                    |
| 😹 12 12 🔁 🔋                          |                    |
| A Search / Bookmarks                 |                    |
| Search For: userloginsql.dl          | So Cancel          |
| Where to search                      | How to search      |
| Keys HKEY_USERS                      | Match case         |
| Values HKEY_CURRENT_USEB             | Match whole string |
|                                      |                    |
| Search Registry on Local Computer    |                    |
| Search Besults                       | Set By Type        |
|                                      | Goto Key           |
|                                      | / Bookmark         |
|                                      | 📰 Detais           |
|                                      | ab Edit Data       |
|                                      | Da Copy            |
|                                      | 🗶 Delete           |
|                                      | ▶@ Egoot           |
|                                      | S3 Replace         |
|                                      | Sector Lookup      |
|                                      |                    |
| Keys Processed: 0 Found: 0           |                    |
| Ready                                | NUM                |

- d. Click Go. In Search Results, all occurrences of the file are displayed.
- e. Click **Control + A** from your keyboard to highlight all the files.

| 😵 Registry Crawler 4.5            |                                                                                    |                    |              |
|-----------------------------------|------------------------------------------------------------------------------------|--------------------|--------------|
| Eile View Tools Help              |                                                                                    |                    |              |
| 💰 🔂 🎽 🔊 🖇                         |                                                                                    |                    |              |
| A Search / Bookmarks              | more                                                                               |                    |              |
| Sauch Faul                        |                                                                                    |                    |              |
| userloginsql.dl                   |                                                                                    | ✓ <u>G</u> o       | Cancel       |
| Where to search                   |                                                                                    | How to search      |              |
| Keys HKEY_USER                    | 3                                                                                  | Match case         |              |
| Walves HKEY_CURR                  | ENT_USE <u>R</u>                                                                   | Match whole string |              |
| HEY_LOCAL                         | _MACHINE                                                                           | C more thank and   |              |
| Data HKEY_CLASS                   | ES_ROOT                                                                            |                    |              |
| Search Registry on Local Computer |                                                                                    |                    |              |
| Search Besults                    |                                                                                    | Sort Bur Type      |              |
| ab Hive HKEY_LOCAL_MACHINE        | Key: SOFTWARE\Classes\TypeLib\(AAF6D696-F084-40DF-BA63-7FEA3FE0C3DB)\1.1\0\wn32    | <b>^</b>           | De Goto Key  |
| Computer: Local                   | Value: Default Data: C:\myProjects\Vksq\\System\UserLoginSQL.dl                    |                    | A Daulanali  |
| Hive HKEY_LOCAL_MACHINE           | Key: SOFTWARE\Classes\TypeLib\(AAC8A2DC-26DF-4AE1-8D7F-4180FBE8DD86)\1.0\0\win32   |                    | / pookmark   |
| Computer: Local                   | Value: Default Data: C.\VB_ENV_022010\TKSQL30022010\UterLoginSQL.dl                |                    | Detais       |
| Hive: HKEY_LOCAL_MACHINE          | Key: S0FTWARE\Classes\CLSID\(F9AE7E2D-F803-4A68-8DDC-C89AE78B36A3)\InprocServer32  |                    | ab Edit Data |
| Computer Local                    | Value: Default Data: C. \myProjects\Vksql\System\UserLoginSQL.dl                   |                    | Ba Copy      |
| Hive HKEY_LOCAL_MACHINE           | Key: S0FTWARE\Classes\CLSID\(E0EFAE76-9E72-4C77-9092-CFA186EC720C)\InprocServer32  |                    | × Delete     |
| Computer: Local                   | Value: Default Data: C.\myProjects\ksql\System\ <u>UserLooinSQL.dl</u>             |                    | In Frank     |
| Hive: HKEY_LOCAL_MACHINE          | Key: SOFTWARE\Classes\CLSID\{DF98E875-5F47-4EA4-8833-B9C138EAE723}\\inprocServer32 |                    | Export       |
| Computer Local                    | Value: Default Data: C:\myProjects\lksql\System\ <u>UserLoginSQL.dl</u>            |                    | S3 Replace   |
| HIVE HKEY_LOCAL_MACHINE           | Key: S0FTWARE\Classes\CLSID\(DE1D9A53-7208-4C6E-87A7-1D3D299140C8)\InprocServer32  |                    | Cockup       |
| <                                 | Value: DefaultData: EXm/ProjectsVikso/SustemVilsed.comSQL.dl                       |                    |              |
| Keys Processed: 283290 Found:     | 27                                                                                 |                    |              |
| Dearby                            |                                                                                    |                    | NIM          |
| (www)                             |                                                                                    |                    | THORT        |

f. From the right, click **Delete**. All the files are now deleted.

## **Error Message: Active X Component Can't Create Object**

| Error Message                 | Active X Component Can't Create Object                                                                             |
|-------------------------------|----------------------------------------------------------------------------------------------------|
| Error Number                  | 429                                                                                                    |
| Version                       | TKSQL                                                                                                    |
| Description of<br>the Problem | This error is received upon logging in to iBrowse. It occurs if the DADMINSSQL.dll file did not pass registration. |

- 1. Shut down **Component Services**:
  - a. Open Component Services.
  - b. Open Console Root > Component Services > Computers > My Computer > COM+ Applications.
  - c. Right-click icClock, and select Shut Down.
- 2. Register the **DADMINSSQL.dll**.
- 3. Re-start **Component Services** (follow the procedures in **Step 1**, but after right-clicking **icClock**, select **Restart**).
- 4. If the problem continues, via the **REgeMall** utility, unregister and then re-register all the files in the Synerion folder.

# User is Asked to Enter User Name and Password Even Though Working With Windows Authentication

| Error Message                 | N/A                                                                                                    |
|-------------------------------|----------------------------------------------------------------------------------------------------|
| Error Number                  | N/A                                                                                                    |
| Version                       | TKSQL                                                                                                    |
| Description of<br>the Problem | The user is asked to enter a user name and password,<br>even though the organization is using Windows<br>Authentication. |

- Delete all cookies from the user's workstation. Do as follows:
  - a. From Internet Explorer, select Tools > Internet Options. The General tab is displayed.
  - b. In Browsing History, click Delete.
  - c. In the **Delete Browsing History** dialog box, select **Cookies**.
  - d. Click **Delete** at the bottom.

# **User is Asked** to Enter User Name and Password Even Though Working With Windows Authentication

| nternet | Options                               |                                       |                                            |                                      | ? 🗙                                                                                                    |
|---------|---------------------------------------|---------------------------------------|--------------------------------------------|--------------------------------------|----------------------------------------------------------------------------------------------------|
| General | Security                              | Privacy                               | Content                                    | Connections                          | Programs Advanced                                                                                                    |
| Home p  | age —                                 |                                       |                                            |                                      | Delete Browsing History                                                                                                    |
| 4       | To cre                                | ate home<br>//sharepoi                | page tabs,<br>int/                         | type each ad                         | Preserve Favorites website data<br>Keep cookies and temporary Internet files that enable your favorite<br>websites to retain preferences and display faster.                            |
| Browsii | ng history                            | Use cu                                | rrent                                      | Use default                          | Temporary Internet files<br>Copies of webpages, images, and media that are saved for faster<br>viewing.                                                                                 |
| Æ       | Delete<br>and w                       | temporar<br>eb form inl<br>lete brows | y files, hist<br>formation.<br>ing history | ory, cookies, s<br>on exit<br>Delete | ave       ✓ Cookies         Files stored on your computer by websites to save preferences         such as login information.         History         List of websites you have visited. |
| Search  | ) Chang                               | e search o                            | lefaults.                                  |                                      | <b>Form data</b><br>Saved information that you have typed into forms.                                                                                                    |
| Tabs -  | Chang<br>tabs.                        | e how we                              | bpages are                                 | e displayed in                       | <ul> <li>Passwords</li> <li>Saved passwords that are automatically filled in when you sign in to a website you've previously visited.</li> <li>InPrivate Filtering data</li> </ul>      |
| Appear  | rance<br>Iolors<br>iome <u>settir</u> | Lang<br>Ings are ma                   | guages                                     | Fonts                                | Saved data used by InPrivate Filtering to detect where websites may<br>be automatically sharing details about your visit.                                                               |
|         |                                       |                                       | Ok                                         |                                      | About deleting browsing history Delete Cancel                                                                                                    |

e. In the Internet Options dialog box, click OK.

## Error Message: The.Dll Could Not be Loaded

| Error Message                 | The .Dll could not be loaded. Check to make sure all<br>application runtime files and other dependant dlls are<br>available in the component dlls directory or the<br>system path. |
|-------------------------------|----------------------------------------------------------------------------------------------------|
| Error Number                  | N/A                                                                                                    |
| Version                       | All versions                                                                                                    |
| Description of<br>the Problem | This error is received when installing +COM components: icRepSql.dll, icbol.dll                                                                                                    |

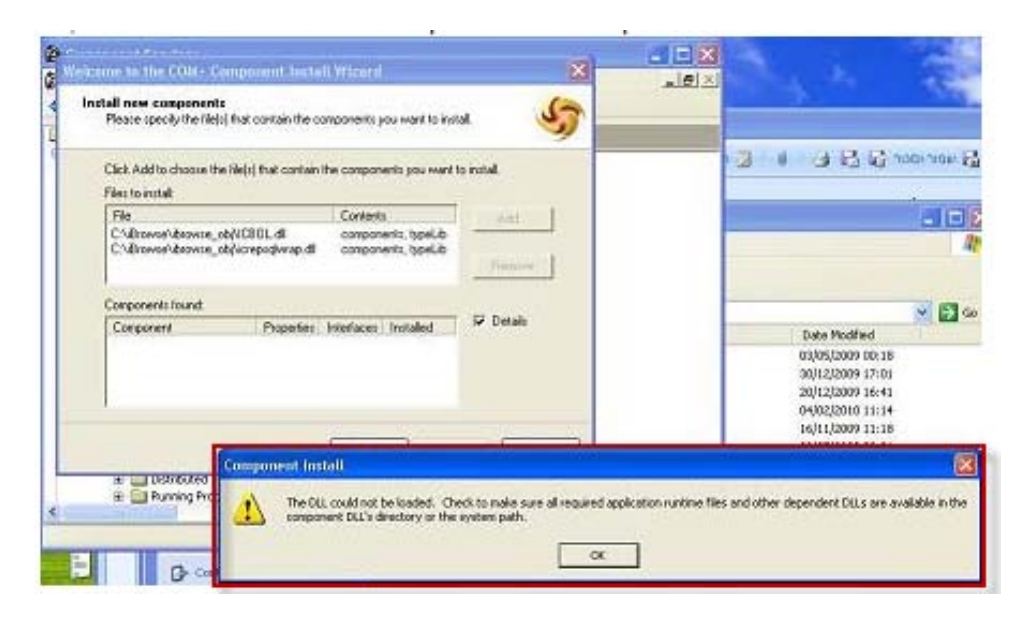

 $^{\circ}$  For icbol.dll problems:

1. From **Start > Run**, run **Regsvr.32 icbol.dll**.

|                                                                                               | ? 🔀                                                                                                    |
|-----------------------------------------------------------------------------------------------|----------------------------------------------------------------------------------------------------|
| Type the name of a program, folder, documer<br>Internet resource, and Windows will open it fo | nt, or<br>or you.                                                                                                    |
| regsvr32 icbol.dll                                                                            | ~                                                                                                    |
| OK Cancel E                                                                                   | rowse                                                                                                    |
|                                                                                               | Type the name of a program, folder, documer<br>Internet resource, and Windows will open it fo<br>regsvr32 icbol.dll<br>OK Cancel |

- Open Component Services, and select Console Root > Component Services > Computers.
- Right click COM+ Applications, and select New > Application. The COM+ Application Install Wizard is displayed.
- 4. Click Next.
- 5. In the **Import or Install a Component** screen, select the **Import Components** That are Already Registered.

| Import or insta<br>install a ne | II a component<br>w component or import components that are already registered.                                       |
|---------------------------------|----------------------------------------------------------------------------------------------------|
| 3                               | Install new component(s).                                                                                             |
|                                 | Import component(s) that are already registered.<br>WARNING: This will not register interface and method information. |
|                                 | Install new <u>e</u> vent class(es).                                                                                  |
| Application:                    | LCClock                                                                                                    |
| Computer:                       | My Computer                                                                                                    |

- 6. Click Next.
- 7. In the **Choose Components to Import** screen, select all the records related to **Icbol.dll**.

| Please choose the components you want to import.                                                                                                    | V                    |
|----------------------------------------------------------------------------------------------------|----------------------|
| These are the registered COM components. Select the<br>components you want to import.                                                                                                | <u>R</u> efresh list |
| Components on: My Computer                                                                                                    |                      |
| Name                                                                                                    | <b>^</b>             |
| ICBOL.clsAttachment<br>ICBOL.clsIbrowseTest<br>ICBOL.clsIcAbs<br>ICBOL.clsIcNotes<br>ICBOL.clsLogin<br>ICBOL.clsPutICEmp<br>ICBOL.clsPutICTc<br>ICBOL.clsPutICTk<br>ICBOL.clsPutICTk | -                    |
| ICBOL.iBrowselniClass                                                                                                    | <u> </u>             |

8. Click Next and then Finish.

Hor icRepSql.dll problems:

- 1. Ensure that the lavLibSql.dll file exists in windows/system 32 folder.
- 2. If it does not exist, import it.
- 3. If the **lavLibSql.dll** file exists, open the **COM+ Installation Wizard** perform for this file the same procedure described for **icbol** in the above procedure.

# Error Message: Cannot Connect to Com+. Retrieving the COM Class Factory for Component with CLSID

| Error Message                 | Cannot connect to COM. Retrieving the Com class factory for component with CLSID                                                                                                    |
|-------------------------------|----------------------------------------------------------------------------------------------------|
| Error Number                  | N/A                                                                                                    |
| Version                       | All versions                                                                                                    |
| Description of<br>the Problem | <ul> <li>This problem occurs when logging in to Windows<br/>Server 2008. It is due to activating a policy that causes<br/>the .dll files to be unregistered when a new user<br/>enters the system. Possible scenarios: <ul> <li>In COM+ there is a user defined as<br/>ibrowse_user.</li> <li>This user logs on to the server, and exits by<br/>logging off.</li> <li>A different user enters the server. As a result,<br/>all the components under ibrowse_user<br/>(including COM+) become unregistered</li> </ul> </li> </ul> |

#### To solve this problem:

• Click this <u>link</u>.

# **Error Message: Please Update Database -**Missing Field in Table CutOff\_H

| Error Message  | Please Update Database - Missing Field in Table<br>CutOff_H                                                                                              |
|----------------|----------------------------------------------------------------------------------------------------|
| Error Number   | N/A                                                                                                    |
| Version        | All versions                                                                                                    |
| Description of | This error occurs after entering user name and password. Possible reasons are:                                                                           |
| the Problem    | <ul> <li>The cnfProf table is not updated</li> </ul>                                                                                                    |
|                | <ul> <li>The user that logs in is assigned to a<br/>non-standard pay period (user-defined) and the<br/>current period is not defined in TKSQL</li> </ul> |

#### To solve this problem:

• Ensure to define the ranges of dates for the user-defined pay periods from current pay period onward.

**NOTE:** If a customer that already enters a future payroll cycle which was not yet defined with respect to the predefined range of dates, please run global update to the accum code and period key respectively.

# Error Message: Runtime Error Upon iBrowse Login

| Error Message  | Server Error in iBrowse Application - Runtime Error                                           |  |
|----------------|-----------------------------------------------------------------------------------------------|--|
| Error Number   | N/A                                                                                           |  |
| Version        | All versions                                                                                  |  |
| Description of | This error message is received when logging in to iBrowse. There are several possible reasons |  |
| the Problem    | Duplicate files in the iBrowse folder                                                         |  |
|                | <ul> <li>Files that aren't updated</li> </ul>                                                 |  |
|                | Compilation mistakes                                                                          |  |
|                | <ul> <li>Missing installations of Ajax Toolkit or .Net<br/>Framework</li> </ul>               |  |

| Server Error in '/IBrowse' Application.                                                                                                    |
|----------------------------------------------------------------------------------------------------|
| Runtime Error                                                                                                    |
| Description: An application error occurred on the server. The current custom error settings for this application prevent the details of the application error from being viewed remotely (for security reasons). It could, however, be viewed by browsers running on the local server machine.                                                      |
| Details: To enable the details of this specific error message to be viewable on remote machines, please create a <customerrors> tag within a "web config" configuration file located in the root directory of the current web application. This <customerrors> tag about then have its "mode" attribute set to "Off".</customerrors></customerrors> |
| Web.Config Configuration File<br><configuration><br/><system.web><br/><customerrors mode="Off"></customerrors><br/></system.web><br/></configuration>                                                                                                    |
| Notes: The current error page you are seeing can be replaced by a custom error page by modifying the "defautRedirect" attritute of the application's <customerrors> configuration tag to point to a custom error page URL.</customerrors>                                                                                                    |
| Web.Config Configuration File<br><configuration><br/><custem.web><br/><custem.webs<br><custemerors defaultredirect="mycustompage.htm" mode="RemoteOnly"></custemerors><br/>&lt;(system.web&gt;<br/></custem.webs<br></custem.web></configuration>                                                                                                   |

- 1. From the **ibrw\_web** folder, open the **web.config** file.
- 2. Find the line:

```
<customErrors mode="Off"
```

```
defaultRedirect="Errors.aspx">
```

3. Change the "Off" to "On" (highlighted here):

```
<customErrors mode="On"
defaultRedirect="Errors.aspx>
```

- 4. Login into iBrowse again, and you should receive a message that is more specific than the message that was previously displayed.
- 5. Open **web.config**, and change the on back to off.

## Error Message: Could Not Load File or Assembly System Web Extensions

| Error Message                 | Could not load file or assembly System<br>Web.Extensions                                                |
|-------------------------------|----------------------------------------------------------------------------------------------------|
| Error Number                  | N/A                                                                                                    |
| Version                       | All versions                                                                                            |
| Description of<br>the Problem | This error is received when logging in to iBrowse. It is received if the Ajax Toolkit is not installed. |

 $^{\bullet}$  To solve this problem:

- 1. From the **Utils\DotNet** folder, install the **ASPAJAXExtSetup.msi** file.
- Ensure that you have installed .Net Framework (3.5 and up). If not, go to: C:\WINDOWS\Microsoft.NET\Framework

# **Active Directory**

The following errors are related to Microsoft's Active Directory service.

## **Error Message: Unable to Access Receive** User Name on Network

| Error Message                 | Unable to Access User name from the Network<br>Because of Security Limits. Change the File's<br>Properties.                                                              |
|-------------------------------|----------------------------------------------------------------------------------------------------|
| Error Number                  | 12345                                                                                                    |
| Version                       | TKSQL                                                                                                    |
| Description of<br>the Problem | This error is received when using Single Sign-On (SSO),<br>when entering from Active Directory or via a user<br>name in the domain, and working with Anonymous<br>Access |

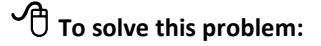

- 1. Right-click **My Computer** and click **Manage**.
- 2. Select Computer Management > Services and Applications > Internet Information Services > Websites > Default Web Site.
- 3. Right-click **iBrowse**, and select **Properties**. The **iBrowse Properties** dialog box is displayed.
- 4. Click the **Directory Security** tab.
- 5. In the Anonymous Access and Authentication Control area, click Edit. The Authentication Methods dialog box is displayed.
- 6. Do as follows:
  - a. At the top, clear Anonymous Access for selection.
  - b. At the bottom, enable Integrated Windows Authentication.

| HITP Headers                                                       | Custom Error                                                                                                    | s ASP.                                                                                                    | NET                                                          |
|--------------------------------------------------------------------|----------------------------------------------------------------------------------------------------|----------------------------------------------------------------------------------------------------|--------------------------------------------------------------|
| Virtual Directory                                                  | Documents                                                                                                    | Directory Se                                                                                                    | curity                                                       |
| nonymous access and au<br>Enable anony<br>authentication           | Ithentication control<br>Imous access and edit th<br>In methods for this resourc                                                                        | e<br>e. Edit                                                                                                    |                                                              |
| ddress and domain n<br>Grant or de<br>IP addresse                  | Anonymous acces<br>No user name/passwo<br>Account used for ano<br>User name: USR_                                                                       | s<br>ord required to access thi<br>nymous access:<br>EVANR                                                                               | s resource.<br>Browse.                                       |
| ecure communications<br>Require sec<br>enable clier<br>resource is | Password: Allow                                                                                                    | w IIS to control password                                                                                                    |                                                              |
|                                                                    | Authenticated access<br>For the following auther<br>are required when<br>- anonymous<br>- access is re<br>Digest authentication<br>Basic authentication | entication methods, user<br>access is disabled, or<br>stricted using NTFS acce<br>on for Windows domain s<br>on (password is sent in clo | name and passwo<br>ess control lists<br>servers<br>ear text) |
|                                                                    | Default domain:                                                                                                    |                                                                                                    | Select.                                                      |
|                                                                    | Realm:                                                                                                    | hq.lavie.co.il                                                                                                    | Select.                                                      |
|                                                                    |                                                                                                    |                                                                                                    | 1000                                                         |

c. Click **OK** and then **OK** again.

## **Error Message: Table Does Not Exist**

| Error Message                 | Table does not exist                                                                                                    |
|-------------------------------|----------------------------------------------------------------------------------------------------|
| Error Number                  | 3127                                                                                                    |
| Version                       | All versions                                                                                                    |
| Description of<br>the Problem | This error is received when using Single-Sign On (SSO),<br>entering from Active Directory. The error is due to the<br>COM+ not identifying the LDAP server according to<br>what is written in ibrowse.ini. |

|                                | Error                                                               |
|--------------------------------|---------------------------------------------------------------------|
|                                | <b>Source:</b> Module : [getUserNameAndPasswordAd] .<br>'User=oved' |
| <u></u>                        | Description: 3127 Table does not exist.                             |
|                                | Please Contact System Administrator.                                |
| <u>Error</u><br>Identification |                                                                     |

#### To solve this problem:

1. Review and implement Entering the System via Active Directory.

**NOTE**: If there is a problem with authorizations, at the time of the installation, the user who is defined in COM+ will be in the Administrators group in the domain, and after the installation, remove the authorities. See the iBrowse installation manual for more information.

2. Register the domain name in **ibrowse.ini** in the following format:

#### DOMAIN=LDAP://hq.lavie.co.il

**NOTE**: If you need, you can use the 3.aspx file for additional information regarding this error. This file is found in the iBrowse "root", for example: http://localhost/ibrowse/3.aspx.

3. Use **IBView.exe** in order to test the problem.

- a. Click the **Get AD User** button. This opens a screen by which you can simulate entering iBrowse for each domain user.
- b. Check that the name given in the domain parameter of the ibrowse.ini is valid.

This can neutralize any authorizations problems that derive from using COM+.

- 4. If **3.aspx** and **Ibview.exe** return valid information, the problem is probably authorities for the COM+ user. If so, do as follows:
  - Define the COM+ user as a Domain Admin (NOT Local Admin). If this solves the problem, then define read authorities to the Active Directory for the user defined running the COM+.
  - b. Run **IBview.exe** as the COM+ user. Do this by logging in to the server as the COM+ defined user, if this point the **IBView.exe** displays an error message, then define read authorities to the Active Directory for the user defined running the COM+.

| DataBase Type                                                                    | IS<br>SQL                    |                                                                                   | -                                                                    |                |                                               |                                                                                                    |
|----------------------------------------------------------------------------------|------------------------------|-----------------------------------------------------------------------------------|----------------------------------------------------------------------|----------------|-----------------------------------------------|----------------------------------------------------------------------------------------------------|
| Data Source                                                                      | QA-RONEN                     |                                                                                   | ▼ Refresh                                                            |                |                                               |                                                                                                    |
| Database                                                                         | IBSQLSOX                     |                                                                                   |                                                                      |                |                                               |                                                                                                    |
| Data path                                                                        | d:\MyProjects\TKSQL\SY       | STEM                                                                              |                                                                      | 🕞 Get          | user and password                             | d from active directory                                                                                                    |
| Language                                                                         | HEBREW                       |                                                                                   | -                                                                    | Get            | user and passw                                | vord from active directory                                                                                                    |
| ptional Fields<br>Parent Page Start Page Magnetic card EmpVall Display Daily Msg | userpswad.aspx<br>No v       | AD Domaim AD Employee Field<br>AD Account Field<br>IP Address<br>IP Profile Shift | LDAP://hq.lavie.co.il<br>physicalDeliveryOfficeNam<br>sAMAccountName | Admin          | oved<br>215<br>215<br>1212<br>1881500574      | Current Windows User     Windows User     Employee Id from Active Directory     EmployeeId from Active Directory     EmployeeId to Find in DB     iBrowse User Name     iBrowse Password |
| User sa                                                                          | EDB.1.1mitial Catalog=IBSQLS | Password DX;User Id=sa;Passw                                                      | vord=;Data Source=QA-RONE                                            | SELE<br>object | CT physicalDeliveryO<br>tClass='user' AND sAM | fficeName FROM 'LDAP://hq.lavie.co.il' WHERE<br>/AccountName='oved'<br>                                                                                                    |

a. To find the domain name, right-click **My Computer**, select **Properties**, and click the **Computer Name** tab. The domain name is in the middle.

|                               | Automatic Updates                           | Remote             |
|-------------------------------|---------------------------------------------|--------------------|
| General Control Control       | Compute Name                                | Hardware           |
| Windows use<br>on the netwo   | es the following information to iden<br>rk. | tify your computer |
| Computer <u>d</u> escription: |                                             |                    |
|                               | For example: "Kitchen Compute<br>Computer". | er'' or ''Mary's   |
| Full computer name:           | oved-levi.hq. avie.co.il                    |                    |
| )omain:                       | hg.lavie.co.il                              |                    |
| D.<br>Fo rename this compute  | er or join a domain, click Change.          | Change             |
|                               |                                             |                    |

b. Click **OK** to close.

## Users Need to Enter User Name and Password After Entering iBrowse

| Error Message                 | N/A                                                                                                    |
|-------------------------------|----------------------------------------------------------------------------------------------------|
| Error Number                  | N/A                                                                                                    |
| Version                       | All versions                                                                                                    |
| Description of<br>the Problem | After defining Active Directory, when entering<br>iBrowse, a dialog box appears asking for user name<br>and password. |

| Connect to locall                                                                                       | iost                                                                                                    | ? 🔀                                 |
|----------------------------------------------------------------------------------------------------|----------------------------------------------------------------------------------------------------|-------------------------------------|
|                                                                                                    | E E                                                                                                    |                                     |
| The server localhost<br>password.<br>Warning: This serve<br>password be sent in<br>without a secure cor | at localhost requires a userna<br>r is requesting that your usern<br>an insecure manner (basic aul<br>inection). | ime and<br>iame and<br>thentication |
| User name:                                                                                              | 12                                                                                                    | ~                                   |
| Password:                                                                                               |                                                                                                    |                                     |
|                                                                                                    | Remember my password                                                                                             |                                     |
|                                                                                                    |                                                                                                    |                                     |
|                                                                                                    | ОК                                                                                                    | Cancel                              |

#### To solve this problem:

There are several possible solutions.

- In **Tools > Internet Options**, do as follows:
  - a. Click the **Custom Level** button.
  - b. In Security Settings Internet Zone, if Prompt for User Name and Password is selected, clear the selection.

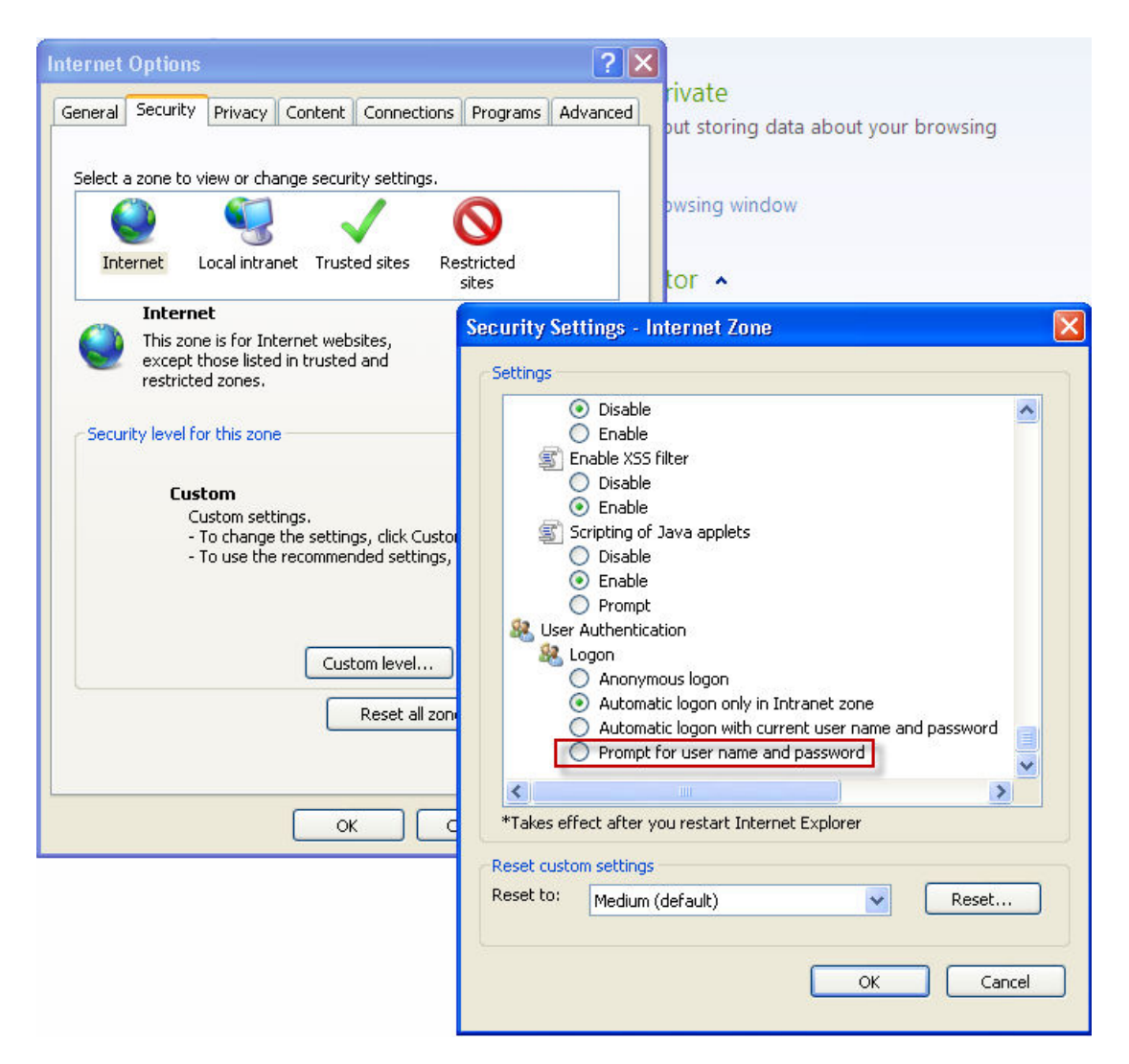

- Check that the user who is entering iBrowse is found in the IIS domain.
- Check if the user, under whose authorizations the Application Pool runs, has appropriate authorizations.
- In the IIS, in Sites > Default Website > iBrowse > Authentication, Anonymous Authentication should have the corresponding status of Enabled.

| File View Help              |                          |          |                         |
|-----------------------------|--------------------------|----------|-------------------------|
| ionnections<br>,• 🔒   🖄   🔗 | Authentication           |          |                         |
| Start Page (IM2K804)zobar)  | Group by: No Grouping    |          |                         |
| Application Pools           | Name 🔺                   | Status   | Response Type           |
| ⊡ 🚺 Sites                   | Anonymous Authentication | Enabled  |                         |
| 😑 🌍 Default Web Site        | ASP.NET Impersonation    | Enabled  |                         |
| aspnet_client               | Basic Authentication     | Disabled | HTTP 401 Challenge      |
| Ibrowse                     | Digest Authentication    | Disabled | HTTP 401 Challenge      |
|                             | Forms Authentication     | Disabled | HTTP 302 Login/Redirect |
|                             | Windows Authentication   | Enabled  | HTTP 401 Challenge      |
|                             |                          |          |                         |
|                             |                          |          |                         |
|                             |                          |          |                         |
|                             |                          |          |                         |

- In the IIS, in **Windows Authentication**, add **Kerberos** as a "provider". Do as follows:
  - a. On the right side under Actions, select Providers.
  - b. In the **Providers** dialog box, in **Available Providers**, select **Kerberos**, and click **OK**. It will then appear in **Enabled Providers**, as shown here

| 🕞 Internet Information Services (                                                                                                    | IIS) Manager                                                                                                    |                                                                                                    |                                                                                                    |
|----------------------------------------------------------------------------------------------------|----------------------------------------------------------------------------------------------------|----------------------------------------------------------------------------------------------------|----------------------------------------------------------------------------------------------------|
|                                                                                                    | ites 🔸 Default Web Site 🔸                                                                                                    | IBrowse                                                                                                    | 😰 🖂 🟠 l 🕲 •                                                                                                    |
| File View Help                                                                                                    |                                                                                                    |                                                                                                    |                                                                                                    |
| File View Help  Connections  Connections  Co | Group by: No Group<br>Mame Manonymous Authentic<br>Asp.NET Impersonatic<br>Basic Authentication<br>Digest Authentication<br>Forms Authentication<br>Windows Authenticati | ation roviders  Enabled Providers:  NTLM Negotiate Move Up Negotiate:Kerberos  Select a provider from the list of available providers and click Add to add it to the enabled providers.  Available Providers:  Available Providers:  Add  OK Cancel | Alerts         ▲ Click here to learn how to configure Extended Protection.         ▲ Kernel mode authentication cannot be used with Negotiable 2 providers.         Actions         Disable         Advanced Settings         Providers <ul> <li>Providers</li> <li>Online Help</li> </ul> |
|                                                                                                    | Features View Co                                                                                                    | OK Cancel                                                                                                    |                                                                                                    |

# **Reporting Errors**

The following errors are related to the reporting service.

# **Error Message: Run Standard Report** Failed Loading Irepsql.dll

| Error Message                 | Run Standard Report -1 failed loading lrepsql.dll                                           |
|-------------------------------|---------------------------------------------------------------------------------------------|
| Error Number                  | 1                                                                                           |
| Version                       | All versions                                                                                |
| Description of<br>the Problem | This problem occurs when the ibrowse.ini file contains an invalid mapping of the TK folder. |

To solve this problem:

Fix the data in the **DATA\_PATH** field in the **ibrowse.ini** file. Do as follows:

- 1. Open the **ibrowse.ini** file.
- 2. For a 32-bit version, write the mapping of the data library
- 3. For TKSQL, write the mapping of the program library and the library under it.

For example: If the program library is in **c:\timekeeper**, the mapping needs to be **c:\timekeeper\tmp** 

## **Error Message: Printer Error - Check Printer Driver**

| Error Message                 | Printer Error - Check Printer Driver                                  |
|-------------------------------|-----------------------------------------------------------------------|
| Error Number                  | -3                                                                    |
| Version                       | TKSQL                                                                 |
| Description of<br>the Problem | This message is displayed when an employee tries to generate a report |

| Erro | Source: Interop.ICREPSQLLib<br>Report:RPERIOD1<br>User: 247<br>Profile:2<br>Print As:0<br>From Date/Period:0<br>To Date/Period:0<br>Fromperiod:<br>Tillperiod:<br>Fromyear;<br>Tillyear:<br>nPerCode:0<br>Lang:1<br>Explorer:1<br>Total Employees:3<br>Employee List: 247, 267, 283, |
|------|----------------------------------------------------------------------------------------------------|
|      | Description: -3 PRINTER ERROR: CHECK PRINTER<br>DRIVER                                                                                                    |
|      | Please Contact System Administrator.                                                                                                    |

- Add two users with maximal authorities to the **Users** table:
  - **IBRW**: defined to a primary language
  - **IBR2**: defined to a secondary language

# Error Message: Cannot Create the File <File Name>

| Error Message                 | Cannot create the file: file name                                                                                                    |
|-------------------------------|----------------------------------------------------------------------------------------------------|
| Error Number                  | -8                                                                                                    |
| Version                       | TKSQL                                                                                                    |
| Description of<br>the Problem | In iBrowse versions prior to 2.09, there were<br>occasional problems printing PDF reports when the<br>DATA_PATH field in the ibrowse.ini file was mapped<br>directly to the TKSQL folder, and not to the sub-folder<br>of the TKSQL library. |

Profile:126 Print As:0 From Date/Period: To Date/Period: Fromperiod:5 **Tillperiod:** Fromyear:2009 Tillyear: nPerCode:4 Lang:1 Explorer:1 Total Employees:4 Employee List: 583, 637, 688, 705, Error Code Received : -8 RunStandardReport failed - can not create the file :C:\iBrowse\tksql\ 583\_770808403.HTML Program Terminated.

- 1. Add a sub-folder to the **DATA\_PATH** field in the **ibrowse.ini** file. For example:
  - data\_path=c:\tkSql
  - Change data\_path=c:\tkSql\tmp
- 2. Ensure that there is extra space on the hard disk.

3. Check the amount of print requests in the spooler of the printer; verify that there is a reasonable amount.

## **Reports Do Not Print to .PDF**

| Error Message                 | N/A                                                                                                    |
|-------------------------------|----------------------------------------------------------------------------------------------------|
| Error Number                  | N/A                                                                                                    |
| Version                       | All versions                                                                                                    |
| Description of<br>the Problem | When generating a PDF, an empty page is produced.<br>This problem occurs due to the following: When<br>installing a PDF report generator, a printer is installed<br>on the COM+ server. On the servers, when there is no<br>print server, the service responsible for the printing is<br>not always activated automatically. As a result, a PDF<br>report will not be generated, and the user's<br>workstation will display an empty screen, without an<br>error message. If you try to manually add a printer,<br>you receive an error message stating that the print<br>spooler is not active. |

- 1. Define the print service. Do as follows:
  - a. Right-click **My Computer**, and select **Manage**. The **Computer Management** screen is displayed.
  - b. Select Services and Applications > Services.
  - c. In Print Spooler, change the Startup Type to Automatic.

| 🙀 Services                       |                                           |                        |             |         |              |               |
|----------------------------------|-------------------------------------------|------------------------|-------------|---------|--------------|---------------|
| Eile <u>A</u> ction <u>V</u> iew | Help                                      |                        |             |         |              |               |
| ← →   💽   😭                      | 🗟 🗟  🖬 🕨 🔳 🗉 🖦                            |                        |             |         |              |               |
| 🖏 Services (Local)               | 🍇 Services (Local)                        |                        |             |         |              |               |
|                                  | Print Spooler                             | Name 🔺                 | Description | Status  | Startup Type | Log On As     |
|                                  |                                           | NT LM Security Sup     | Provides s  |         | Manual       | Local System  |
|                                  | Stop the service                          | CCS INVENTORY S        | Automatic i | Started | Automatic    | Local System  |
|                                  | Restart the service                       | 🖏 Office Source Engine | שומר קבצ    |         | Manual       | Local System  |
|                                  |                                           | pcAnywhere Host S      | "Allows Re  |         | Manual       | Local System  |
|                                  | Description:                              | Performance Logs       | Collects pe |         | Manual       | Network S     |
|                                  | Loads files to memory for later printing. | Plug and Play          | Enables a c | Started | Automatic    | Local System  |
|                                  | 1                                         | Pml Driver HPZ12       |             | Started | Automatic    | Local Service |
|                                  | 1                                         | Portable Media Seri    | Retrieves t |         | Manual       | Local System  |
|                                  | 1                                         | Print Spooler          | Loads files | Started | Automatic    | Local System  |
|                                  | 1                                         | Protected Storage      | Provides pr | Started | Automatic    | Local System  |
|                                  |                                           | QoS RSVP               | Provides n  |         | Manual       | Local System  |
|                                  |                                           | Remote Access Aut      | Creates a   |         | Manual       | Local System  |
|                                  |                                           | Ballemote Access Co    | Creater a   | Started | Manual       | Local System  |

- 2. If you already installed the PDF prior to this procedure, uninstall and then re-install.
- 3. After installation, copy the file to **system32**.

After installation, a PDF printer will be added to the IIS server.

# Error Message: Error of Microsoft OLE DB Provider for SQL Server

| Error Message                 | Error of Microsoft OLE DB Provider for SQL Server                                                                                                    |
|-------------------------------|----------------------------------------------------------------------------------------------------|
| Error Number                  | -1                                                                                                    |
| Version                       | From Version 9.0 and higher                                                                                                    |
| Description of<br>the Problem | For some customers, the TK server is different than the<br>iBrowse server. In such a situation, the automatic<br>installation installs some of the TK components in the<br>iBrowse server in the ibrw_tksql folder. Certain<br>reports use the data in the tksql.ini file in order to<br>create a link to the database. |

To solve this problem:

• Copy the tksql.ini file from the TK server to the **ibrw\_tksql** folder on the iBrowse server.

## MS Excel Report Opens in a Separate Window

| Error Message                 | N/A                                                                                                    |
|-------------------------------|----------------------------------------------------------------------------------------------------|
| Error Number                  | N/A                                                                                                    |
| Version                       | All versions                                                                                                    |
| Description of<br>the Problem | When printing reports to MS Excel or CSV, the report<br>opens in a new window, while at the same time, the<br>window where it is supposed to open remains empty.<br>This problem occurs primarily in Office 2007, where<br>the default settings are to open documents in new and<br>separate windows. |

 $^{\circ}$  To solve this problem, on the client computer, do as follows:

- For **Office 2007**, in order to open a document from the same window, you must modify Registry data.
  - [HKEY\_LOCAL\_MACHINE\SOFTWARE\Classes\Word.Document.8] "BrowserFlags"=dword:80000024
  - [HKEY\_LOCAL\_MACHINE\SOFTWARE\Classes\Word.Document.12] "BrowserFlags"=dword:80000024
- Excel 2007:
  - [HKEY\_LOCAL\_MACHINE\SOFTWARE\Classes\Excel.Sheet.8]
     "BrowserFlags"=dword:80000A00
  - [HKEY\_LOCAL\_MACHINE\SOFTWARE\Classes\Excel.Sheet.12] "BrowserFlags"=dword:80000A00
- Office 2003:
  - See the following link.

## **Error Message: The Remote Procedure** Call Failed

| Error Message                 | The remote procedure call failed                                 |
|-------------------------------|------------------------------------------------------------------|
| Error Number                  | -214702370                                                       |
| Version                       | All versions                                                     |
| Description of<br>the Problem | While generating a report from inside iBrowse, the COM+ crashed. |

### $\checkmark$ To solve this problem:

- 1. Check that the report file (to which iBrowse refers) in the **TK** folder is updated. Check also **lavlibSQL.dll**, under the **TK/Windows** directory.
- 2. If there are any calculations in the report, disable them. Do as follows:
  - a. From the TKSQL menubar, select Setup > Add/Edit Configuration Files
     > Edit View System Environment Definitions. The System
     Configuration screen is displayed.
  - b. Click iBrowse.
  - c. In Calculate when Producing Reports, select No.

| System Configuration                                                                                                    |                                                                                                    |                                       |
|----------------------------------------------------------------------------------------------------|----------------------------------------------------------------------------------------------------|---------------------------------------|
| ? 🔍 🖹 🗎 📭                                                                                                    |                                                                                                    |                                       |
| <ul> <li>System Configuration</li> <li>General Configuration</li> <li>Dealer</li> <li>Security &amp; Authorization</li> <li>Language</li> <li>Date &amp; Time</li> <li>Printer &amp; Printing</li> <li>Daily File Structure</li> <li>Employee File</li> <li>External Programs</li> <li>Key Fields Format</li> <li>BackUp</li> <li>Browse</li> <li>Multiple Supervisors B</li> <li>Clock Polling</li> <li>Program Extensions</li> <li>Absences</li> <li>Time Scheduling (TSM)</li> <li>Hotel Staff Costing</li> <li>E-Mail</li> <li>SmartPhone and Self Serv</li> </ul> | Browse Co         Mail for sending security problem         Number of Days for Retro Abs Requests         Absence Balance Display         SQL Server Name         Employee Sign Daily Category         Administrator Sign Daily Category         Transfer Data to TK Only After Supervisor Signoff         Maximum iBrowse Users         Current No. of iBrowse Users         Current Amount of IBrowse Administrators         Current Amount of IBrowse Administrators         Lock Records after Supervisor SignOff         Transfer CLOCK to TimeKeeper         Calculate When Producing Reports | nfiguration Settings                  |
|                                                                                                    | [                                                                                                    | Yes<br>No<br>No Also For Any Printing |

- 3. In the event log, check if there are any errors related to the system. Usually the error headings are written in one of the following possibilities:
  - TimeKeeper SQI
  - VBScript
  - COM+

According to the error's description, you can identify to which .dll there is a problem.

# **Miscellaneous Errors**

The following section describes miscellaneous errors.

## When the Employee Sends an Absence Request, Supervisor Receives HTML File

| Error Message                 | N/A                                                                                                    |
|-------------------------------|----------------------------------------------------------------------------------------------------|
| Error Number                  | N/A                                                                                                    |
| Version                       | All versions                                                                                                 |
| Description of<br>the Problem | When the employee sends an absence request through iBrowse, the supervisor receives HTML code in his em ail. |

| <hr/> HTML>                                                                                                    |                                                                                                    |                                                                                                    |                                                                                              |                                                                                                    |                                                                                                    |          |  |                                                                                                    |
|----------------------------------------------------------------------------------------------------|----------------------------------------------------------------------------------------------------|----------------------------------------------------------------------------------------------------|----------------------------------------------------------------------------------------------|----------------------------------------------------------------------------------------------------|----------------------------------------------------------------------------------------------------|----------|--|----------------------------------------------------------------------------------------------------|
| <head></head>                                                                                                    |                                                                                                    |                                                                                                    |                                                                                              |                                                                                                    |                                                                                                    |          |  |                                                                                                    |
| <meta content="text/html; charset=utf-8" http-equiv="Content-Type"/>                                                                                                    |                                                                                                    |                                                                                                    |                                                                                              |                                                                                                    |                                                                                                    |          |  |                                                                                                    |
| <title>Request for planned absences</title>                                                                                                    |                                                                                                    |                                                                                                    |                                                                                              |                                                                                                    |                                                                                                    |          |  |                                                                                                    |
| <meta content="TIMEKEEPER,IBROWSE,APM,APMFIX" name="keywords"/>                                                                                                    |                                                                                                    |                                                                                                    |                                                                                              |                                                                                                    |                                                                                                    |          |  |                                                                                                    |
| <pre><meta content="APMFIX.EXE" name="generator"/></pre>                                                                                                    |                                                                                                    |                                                                                                    |                                                                                              |                                                                                                    |                                                                                                    |          |  |                                                                                                    |
| <style></td></tr><tr><td>.emp { color:navy; }</td></tr><tr><td><pre>body { text-align:left; }</pre></td></tr><tr><td>.od { color:red; }</td></tr><tr><td>.deleted { color:pink; }</td></tr><tr><td></style>                                                                                                    |                                                                                                    |                                                                                                    |                                                                                              |                                                                                                    |                                                                                                    |          |  |                                                                                                    |
|                                                                                                    |                                                                                                    |                                                                                                    |                                                                                              |                                                                                                    |                                                                                                    |          |  |                                                                                                    |
| <body dir="LTR"></body>                                                                                                    |                                                                                                    |                                                                                                    |                                                                                              |                                                                                                    |                                                                                                    |          |  |                                                                                                    |
| To:                                                                                                    |                                                                                                    |                                                                                                    |                                                                                              |                                                                                                    |                                                                                                    |          |  |                                                                                                    |
| <pre><span class="emp">Pilpel Nurit (Employee # 1143)</span><b></b></pre>                                                                                                    |                                                                                                    |                                                                                                    |                                                                                              |                                                                                                    |                                                                                                    |          |  |                                                                                                    |
| TimeKeeper was updated with the following Absence Request information for <span class="emp">Chalaf Tamir (Employee</span>                                                                                                    |                                                                                                    |                                                                                                    |                                                                                              |                                                                                                    |                                                                                                    |          |  |                                                                                                    |
| # 567)<br>                                                                                                    |                                                                                                    |                                                                                                    |                                                                                              |                                                                                                    |                                                                                                    |          |  |                                                                                                    |
| <table :="" border="2" bordercolor="#a0a0a0" cellpadding="3" cellspacing="0" width="92%"></table>                                                                                                    |                                                                                                    |                                                                                                    |                                                                                              |                                                                                                    |                                                                                                    |          |  |                                                                                                    |
| <pre><tr><td><b style="color: navy">From:</b><td><b style="color: navy">To:</b><td><b style="color:&lt;/pre&gt;&lt;/td&gt;&lt;/tr&gt;&lt;tr&gt;&lt;td&gt;navv">Absence Code</b></td></td></td></tr><tr><td><tr><td><span_dir=ltr>20/10/2009dir=ltr&gt;20/10/2009dir=ltr&gt;20/10/2009<tddir=ltr>20/10/2009dir=ltr&gt;20/10/2009dir=ltr&gt;20/10/2009dir=ltr&gt;20/10/2009<tddir=ltr>20/10/2009<tddir=ltr>20/10/2009<tddir=ltr>20/10/2009dir=ltr&gt;20/10/2009dir=ltr&gt;20/10/2009dir=ltr&gt;20/10/2009<tddir=ltr>20/10/2009<tddir=ltr>20/10/2009<tddir=ltr>20/10/2009<tddir=ltr>20/10/2009<tddir=ltr>20/10/2009<tddir=ltr>20/10/2009<tddir=ltr>20/10/2009<td< td=""></td<></tddir=ltr></tddir=ltr></tddir=ltr></tddir=ltr></tddir=ltr></tddir=ltr></tddir=ltr></tddir=ltr></tddir=ltr></tddir=ltr></tddir=ltr></span_dir=ltr></td></tr><tr><td>Vacation</td></tr><tr><td></td></tr><tr><td><pre><n>To approve or deny these requests, please use TimeKeener S0L.<n><h><n></n></h></n></n></pre></td></tr></td></tr></pre> /n>/n> | <b style="color: navy">From:</b> <td><b style="color: navy">To:</b><td><b style="color:&lt;/pre&gt;&lt;/td&gt;&lt;/tr&gt;&lt;tr&gt;&lt;td&gt;navv">Absence Code</b></td></td>                                                                                                    | <b style="color: navy">To:</b> <td><b style="color:&lt;/pre&gt;&lt;/td&gt;&lt;/tr&gt;&lt;tr&gt;&lt;td&gt;navv">Absence Code</b></td> | <b style="color:&lt;/pre&gt;&lt;/td&gt;&lt;/tr&gt;&lt;tr&gt;&lt;td&gt;navv">Absence Code</b> | <tr><td><span_dir=ltr>20/10/2009dir=ltr&gt;20/10/2009dir=ltr&gt;20/10/2009<tddir=ltr>20/10/2009dir=ltr&gt;20/10/2009dir=ltr&gt;20/10/2009dir=ltr&gt;20/10/2009<tddir=ltr>20/10/2009<tddir=ltr>20/10/2009<tddir=ltr>20/10/2009dir=ltr&gt;20/10/2009dir=ltr&gt;20/10/2009dir=ltr&gt;20/10/2009<tddir=ltr>20/10/2009<tddir=ltr>20/10/2009<tddir=ltr>20/10/2009<tddir=ltr>20/10/2009<tddir=ltr>20/10/2009<tddir=ltr>20/10/2009<tddir=ltr>20/10/2009<td< td=""></td<></tddir=ltr></tddir=ltr></tddir=ltr></tddir=ltr></tddir=ltr></tddir=ltr></tddir=ltr></tddir=ltr></tddir=ltr></tddir=ltr></tddir=ltr></span_dir=ltr></td></tr> <tr><td>Vacation</td></tr> <tr><td></td></tr> <tr><td><pre><n>To approve or deny these requests, please use TimeKeener S0L.<n><h><n></n></h></n></n></pre></td></tr> | <span_dir=ltr>20/10/2009dir=ltr&gt;20/10/2009dir=ltr&gt;20/10/2009<tddir=ltr>20/10/2009dir=ltr&gt;20/10/2009dir=ltr&gt;20/10/2009dir=ltr&gt;20/10/2009<tddir=ltr>20/10/2009<tddir=ltr>20/10/2009<tddir=ltr>20/10/2009dir=ltr&gt;20/10/2009dir=ltr&gt;20/10/2009dir=ltr&gt;20/10/2009<tddir=ltr>20/10/2009<tddir=ltr>20/10/2009<tddir=ltr>20/10/2009<tddir=ltr>20/10/2009<tddir=ltr>20/10/2009<tddir=ltr>20/10/2009<tddir=ltr>20/10/2009<td< td=""></td<></tddir=ltr></tddir=ltr></tddir=ltr></tddir=ltr></tddir=ltr></tddir=ltr></tddir=ltr></tddir=ltr></tddir=ltr></tddir=ltr></tddir=ltr></span_dir=ltr> | Vacation |  | <pre><n>To approve or deny these requests, please use TimeKeener S0L.<n><h><n></n></h></n></n></pre> |
| <b style="color: navy">From:</b> <td><b style="color: navy">To:</b><td><b style="color:&lt;/pre&gt;&lt;/td&gt;&lt;/tr&gt;&lt;tr&gt;&lt;td&gt;navv">Absence Code</b></td></td>                                                                                                    | <b style="color: navy">To:</b> <td><b style="color:&lt;/pre&gt;&lt;/td&gt;&lt;/tr&gt;&lt;tr&gt;&lt;td&gt;navv">Absence Code</b></td>                                                                                                    | <b style="color:&lt;/pre&gt;&lt;/td&gt;&lt;/tr&gt;&lt;tr&gt;&lt;td&gt;navv">Absence Code</b>                                         |                                                                                              |                                                                                                    |                                                                                                    |          |  |                                                                                                    |
| <tr><td><span_dir=ltr>20/10/2009dir=ltr&gt;20/10/2009dir=ltr&gt;20/10/2009<tddir=ltr>20/10/2009dir=ltr&gt;20/10/2009dir=ltr&gt;20/10/2009dir=ltr&gt;20/10/2009<tddir=ltr>20/10/2009<tddir=ltr>20/10/2009<tddir=ltr>20/10/2009dir=ltr&gt;20/10/2009dir=ltr&gt;20/10/2009dir=ltr&gt;20/10/2009<tddir=ltr>20/10/2009<tddir=ltr>20/10/2009<tddir=ltr>20/10/2009<tddir=ltr>20/10/2009<tddir=ltr>20/10/2009<tddir=ltr>20/10/2009<tddir=ltr>20/10/2009<td< td=""></td<></tddir=ltr></tddir=ltr></tddir=ltr></tddir=ltr></tddir=ltr></tddir=ltr></tddir=ltr></tddir=ltr></tddir=ltr></tddir=ltr></tddir=ltr></span_dir=ltr></td></tr> <tr><td>Vacation</td></tr> <tr><td></td></tr> <tr><td><pre><n>To approve or deny these requests, please use TimeKeener S0L.<n><h><n></n></h></n></n></pre></td></tr>                                                                                                    | <span_dir=ltr>20/10/2009dir=ltr&gt;20/10/2009dir=ltr&gt;20/10/2009<tddir=ltr>20/10/2009dir=ltr&gt;20/10/2009dir=ltr&gt;20/10/2009dir=ltr&gt;20/10/2009<tddir=ltr>20/10/2009<tddir=ltr>20/10/2009<tddir=ltr>20/10/2009dir=ltr&gt;20/10/2009dir=ltr&gt;20/10/2009dir=ltr&gt;20/10/2009<tddir=ltr>20/10/2009<tddir=ltr>20/10/2009<tddir=ltr>20/10/2009<tddir=ltr>20/10/2009<tddir=ltr>20/10/2009<tddir=ltr>20/10/2009<tddir=ltr>20/10/2009<td< td=""></td<></tddir=ltr></tddir=ltr></tddir=ltr></tddir=ltr></tddir=ltr></tddir=ltr></tddir=ltr></tddir=ltr></tddir=ltr></tddir=ltr></tddir=ltr></span_dir=ltr> | Vacation                                                                                                    |                                                                                              | <pre><n>To approve or deny these requests, please use TimeKeener S0L.<n><h><n></n></h></n></n></pre>                                                                                                    |                                                                                                    |          |  |                                                                                                    |
| <span_dir=ltr>20/10/2009dir=ltr&gt;20/10/2009dir=ltr&gt;20/10/2009<tddir=ltr>20/10/2009dir=ltr&gt;20/10/2009dir=ltr&gt;20/10/2009dir=ltr&gt;20/10/2009<tddir=ltr>20/10/2009<tddir=ltr>20/10/2009<tddir=ltr>20/10/2009dir=ltr&gt;20/10/2009dir=ltr&gt;20/10/2009dir=ltr&gt;20/10/2009<tddir=ltr>20/10/2009<tddir=ltr>20/10/2009<tddir=ltr>20/10/2009<tddir=ltr>20/10/2009<tddir=ltr>20/10/2009<tddir=ltr>20/10/2009<tddir=ltr>20/10/2009<td< td=""></td<></tddir=ltr></tddir=ltr></tddir=ltr></tddir=ltr></tddir=ltr></tddir=ltr></tddir=ltr></tddir=ltr></tddir=ltr></tddir=ltr></tddir=ltr></span_dir=ltr>                                                                                                    |                                                                                                    |                                                                                                    |                                                                                              |                                                                                                    |                                                                                                    |          |  |                                                                                                    |
| Vacation                                                                                                    |                                                                                                    |                                                                                                    |                                                                                              |                                                                                                    |                                                                                                    |          |  |                                                                                                    |
|                                                                                                    |                                                                                                    |                                                                                                    |                                                                                              |                                                                                                    |                                                                                                    |          |  |                                                                                                    |
| <pre><n>To approve or deny these requests, please use TimeKeener S0L.<n><h><n></n></h></n></n></pre>                                                                                                    |                                                                                                    |                                                                                                    |                                                                                              |                                                                                                    |                                                                                                    |          |  |                                                                                                    |
| (HTM)                                                                                                    |                                                                                                    |                                                                                                    |                                                                                              |                                                                                                    |                                                                                                    |          |  |                                                                                                    |
|                                                                                                    |                                                                                                    |                                                                                                    |                                                                                              |                                                                                                    |                                                                                                    |          |  |                                                                                                    |

- Open the **TKSQL** folder on the IIS server and import the following files:
  - lavMail4SQL.dll 18/07/2009
  - ApmFixSQL.dll 10/08/2009

# **Error Message: Cannot Change Active Connection Property**

| Error Message                 | Cannot change the Active Connection property of a<br>Recordset object which has a command object as its<br>source                                                                                                    |
|-------------------------------|----------------------------------------------------------------------------------------------------|
| Error Number                  | 3707                                                                                                    |
| Version                       | TKSQL                                                                                                    |
| Description of<br>the Problem | This problem occurs when entering the daily or period<br>screens. It occurs when the iBrowse Stored Procedure<br>is not updated (usually those related to default tasks).<br>This problem might occur when the user defined in<br>ibrowse.ini file has connectivity authorizations to open<br>a connection to the database but does not have |
|                               | authorizations to the database.                                                                                                    |

- To solve this problem:
  - For the first problem described above, run storedProc.sql
  - Update the user's authorizations or update iBrowse

## Error Message: Object doesn't support this property or method: 'TreeView1.onselectedindexchange'

| Error Message                 | Object doesn't support this property or method:<br>'TreeView1.onselectedindexchange'                                 |
|-------------------------------|----------------------------------------------------------------------------------------------------|
| Error Number                  | N/A                                                                                                    |
| Version                       | TKSQL                                                                                                    |
| Description of<br>the Problem | When the main screen displays, the Supervisors' Tree<br>does not appear; instead, a clock "loading" icon<br>appears. |

- 1. Ensure that the end user has an anti-virus and/or firewall installed.
- 2. Even if an anti-virus was not installed, ensure by using a sniffer (such as the Fiddler application see here). If in the header of the query, in the User Agent field, an anti-virus definition was sent, locate the Internet Settings key in the registry, and remove the information about the anti-virus from the User Agent.

# Error Message: Column Name 'Cat00' Appears More than Once in the Result Column List

| Error Message                 | Column name 'Cat00' appears more than once in the result column list                                                                                                    |
|-------------------------------|----------------------------------------------------------------------------------------------------|
| Error Number                  | N/A                                                                                                    |
| Version                       | All versions                                                                                                    |
| Description of<br>the Problem | The error occurs when the iBrowse profile was defined<br>to display employee/supervisor confirmation but in<br>the system configuration file the manual pay<br>categories (EDS/SDS) were not defined. |

| VBScript |                                                                                                    |
|----------|----------------------------------------------------------------------------------------------------|
| 8        | An error has occured while saving.<br>Column name 'Cat00' appears more than once in the result column list.<br>PutTimeSheetAll( 9999,3,XML length:335,01,1,0,0,20100720,2,0,0,0,0,0,99,99,99,99,99,99,1Browse) |
|          |                                                                                                    |

- From the TKSQL menubar, select Setup > Add/Edit Configuration Files > Edit View System Environment Definitions. The System Configuration screen is displayed.
- 2. From the hierarchy, select **iBrowse**.
- 3. Define categories for employee/supervisor confirmation in **Employee Sign Daily Category** and **Administrator Sign Daily Category**, for example:

| System Configuration                              |                                           |                                                |
|---------------------------------------------------|-------------------------------------------|------------------------------------------------|
| ? 🔍 🖹 🗎 📭                                         |                                           |                                                |
| <ul> <li>System Configuration</li> <li></li></ul> | Ē                                         | Browse Configuration Settings                  |
| 🗉 🔬 Security & Authorization 👘                    | SQL Server Name                           | hr                                             |
| 💽 Language<br>🎒 Date & Time                       | Employee Sign Daily Category              | E.E.S                                          |
| Printer & Printing                                | Administrator Sign Daily Category         | S.E.S                                          |
| 🦉 Employee File                                   | Transfer Data to TK Only After Supervisor | TK Will Be Transferred Only After Supervisor 💌 |
|                                                   | Signoff<br>Maximum iBrowse Users          | 250                                            |
| BackUp<br>FI (* Browse)                           | Current No. of iBrowse Users              | 166                                            |
| 표 🧑 Time Clock (Polling)                          | Maximum Amount of IBrowse Administrator   | 99999                                          |
|                                                   | Current Amount of IBrowse Administrators  | 45                                             |
| Program Extensions                                | Lock Records after Supervisor SignOff     | TK records ONLY                                |
| Mosences                                          | Transfer CLOCK to TimeKeeper              | According to declaration above                 |
| 🚧 E-Mail                                          | Calculate When Producing Reports          | Yes                                            |

4. Save when done.

## Error Message: Column Name 'Cat00' is Specified More Than Once in the Set Clause

| Error Message                 | Column Name 'Cat00' is Specified More Than Once in the Set Clause                                                                                         |
|-------------------------------|----------------------------------------------------------------------------------------------------|
| Error Number                  | 3092                                                                                                    |
| Version                       | All versions                                                                                                    |
| Description of<br>the Problem | The error message occurs after saving because in the general configuration file a counter for a supervisor approval and employee approval wasn't defined. |

|                         | Error                                                                                                    |
|-------------------------|----------------------------------------------------------------------------------------------------|
|                         | Source: Module : [PutTk] .                                                                                                    |
|                         | <b>Description:</b> 3092 The column name 'Cat00' is<br>specified more than once in the SET clause. A column<br>cannot be assigned more than one value in the same<br>SET clause. Modify the SET clause to make sure that a<br>column is updated only once. If the SET clause updates<br>columns of a view, then the column name 'Cat00' may<br>appear twice in the view definition. |
|                         | Please Contact System Administrator.                                                                                                    |
| Error<br>Identification |                                                                                                    |

See Error Message: Column Name 'Cat00' Appears More than Once in the

Result Column List.

# **Entering the System via Active Directory**

These procedures enable to skip the IBrowse login page and log into IBrowse automatically by identifying the current network user or by Active Directory identification.

## **Defining the IIS**

In order to enable users to skip the IBrowse login page and log into IBrowse automatically, you need to define the IIS configurations.

#### To define the IIS:

- 1. From Administrative Tools, open IIS.
- 2. In the left pane, expand the local computer.
- 3. Right-click Web Sites, and select Properties.

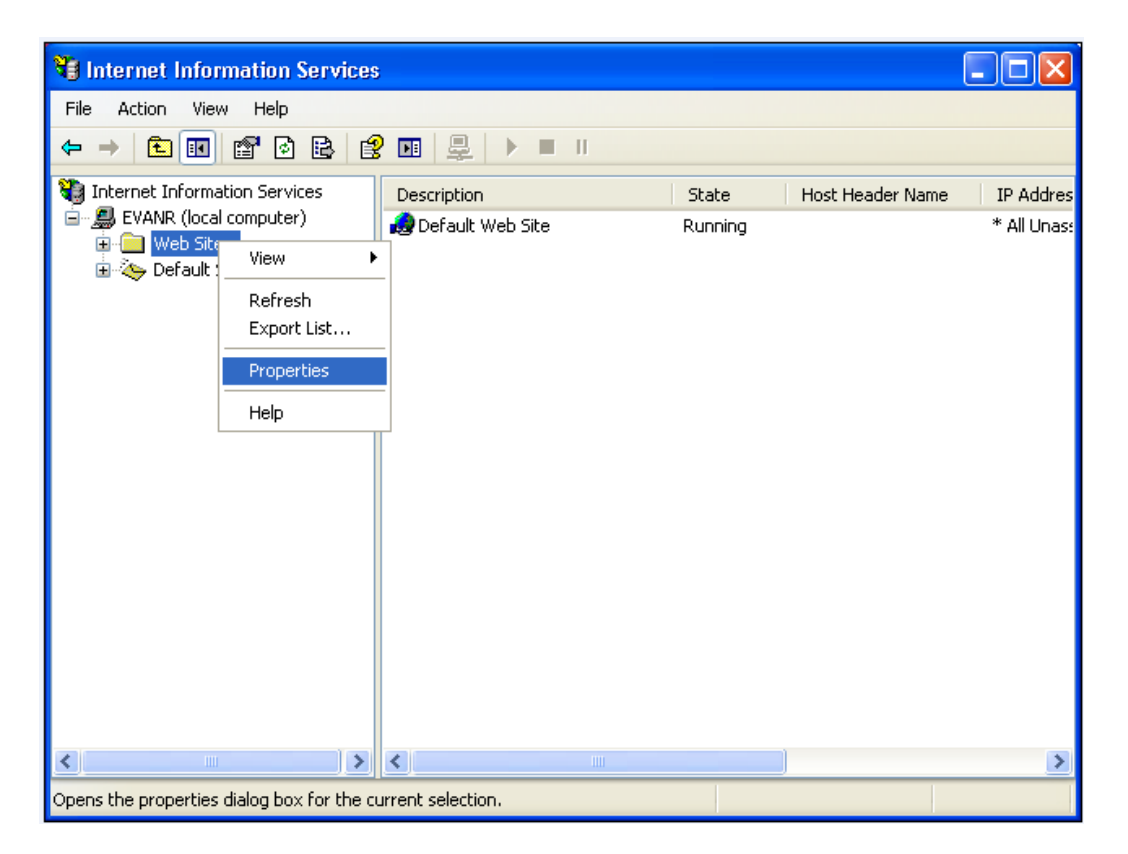

The Web Site Properties screen is displayed.

4. From the **Directory Security** tab, click **Edit**.

| ISAPI Filters           | Home Direc                                             | tory                | Documents |
|-------------------------|--------------------------------------------------------|---------------------|-----------|
| Directory Security      | HTTP Headers                                           | Custom Errors       | ASP.NET   |
| Anonymous access an     | d authentication cortrol                               |                     |           |
| Enable ar<br>authentic  | nonymous access and ea<br>ation methods for this res   | dit the cource.     | idit      |
| P address and domain    | name restrictions                                      |                     |           |
| Grant or o<br>IP addres | deny access to this resou<br>ses or internet domain na | irce using<br>ames. |           |
|                         |                                                        | E                   | Edit      |
| Secure communication    | 18                                                     |                     |           |
| Enable the Wind         | dows directory service ma                              | apper               |           |
|                         |                                                        |                     |           |
|                         |                                                        |                     |           |
|                         |                                                        |                     |           |

The Authentication Methods screen is displayed.

5. Select Integrated Windows authentication, and click OK.

| Authenticatio                                                    | on Methods 🛛 🛛 🔀                                                                                                    |  |
|------------------------------------------------------------------|----------------------------------------------------------------------------------------------------|--|
| Anonymo<br>No user nam                                           | us access<br>e/password required to access this resource.                                                                                                    |  |
| Account use                                                      | d for anonymous access:                                                                                                    |  |
| User name:                                                       | IUSR_EVANR Browse                                                                                                    |  |
| Password:                                                        |                                                                                                    |  |
|                                                                  | Allow IIS to control password                                                                                                    |  |
| Authenticate<br>For the follow<br>are required<br>- and<br>- acc | d access<br>ving authentication methods, user name and password<br>when<br>onymous access is disabled, or<br>cess is restricted using NTFS access control lists |  |
| 📃 Digest au                                                      | thentication for Windows domain servers                                                                                                    |  |
| Basic authentication (password is sent in clear text)            |                                                                                                    |  |
| Default do                                                       | main: Select                                                                                                    |  |
| Realm:                                                           | hq.lavie.co.il Select                                                                                                    |  |
| Integrated                                                       | d Windows authentication                                                                                                    |  |
|                                                                  | OK Cancel Help                                                                                                    |  |

The Inheritance Overrides screen is displayed.

6. Click **Select All**, and select all nodes to be affected, and then click **OK**.

| The following child nodes also define the value of the<br>property, which overrides the value you have just see<br>below those nodes which should use the new value | e "Authentication Methods"<br>t. Please select from the list |
|----------------------------------------------------------------------------------------------------|--------------------------------------------------------------|
| Child Nodes:                                                                                                    |                                                              |
| Default Web Site/localstart.asp<br>Default Web Site/Printers                                                                                                    | Select All                                                   |
| Default Web Site/browse                                                                                                    |                                                              |
| Default Web Site/ibrowse/UserPsw.aspx<br>Default Web Site/ibrowse/UserPswAD.aspx                                                                                    |                                                              |
| Default Web Site/Panorama                                                                                                    |                                                              |
| Default Web Site/Panorama Dashboard                                                                                                    |                                                              |
| Default Web Site/ibr/UserPsw.aspx                                                                                                    |                                                              |
|                                                                                                    |                                                              |
|                                                                                                    |                                                              |

- From the IIS main screen, in the left pane, under Web Sites > Default Web Site, open the iBrowse directory.
- 8. Right-click userpsw.aspx, and select Properties.

| File Action View Help     Internet Information Services     Internet Information Services     EVANR (local computer)   Web Sites   Default Web Site   Image: Services   Image: Services   Image: Services   Image: Services   Image: Services   Image: Services   Image: Services   Image: Services   Image: Services   Image: Service Services   Image: Service Service Service Service   Image: Service Service S |
|----------------------------------------------------------------------------------------------------|
| Internet Information Services   Veb Sites   Default Web Site   Istrep   Printers   Istrep   Printers   Istrep   Istrep   <                                                                                                    |
| Internet Information Services   Image: Default Web Site   Image: Default Web Site   Image: Default Web Site   Image: Default Web Site   Image: Default Web Site   Image: Default Web Site   Image: Default Web Site   Image: Default Web Site   Image: Default Web Site   Image: Default Web Site   Image: Default Share   Image: Default Share                                                                                                    |
| Keiresii                                                                                                    |

The userpsw.aspx Properties screen is displayed.

9. From the File Security tab, select Edit.

| erpsw.asp                                            | x Properties                                                                         | ?                |  |  |
|------------------------------------------------------|--------------------------------------------------------------------------------------|------------------|--|--|
| File File S                                          | ecurity HTTP Headers Custom Errors /                                                 | ASP.NET          |  |  |
| Anonymous                                            | s access and authentication cortrol                                                  |                  |  |  |
| <b>S</b>                                             | Enable anonymous access and edit the authentication methods for this resource.       | E dit            |  |  |
| -IP address                                          | and domain name restrictions                                                         |                  |  |  |
| 8                                                    | Grant or deny access to this resource usir<br>IP addresses or internet domain names. | ng               |  |  |
|                                                      |                                                                                      | E dit            |  |  |
| C Secure cor                                         | nmunications                                                                         |                  |  |  |
| Require secure communications and server Certificate |                                                                                      |                  |  |  |
|                                                      | resource is accessed.                                                                | View Certificate |  |  |
|                                                      |                                                                                      | <b>F</b> 43      |  |  |

The Authentication Methods screen is displayed.

10. Clear the Anonymous Access check-box, and select Integrated Windows authentication.

| Authentication Methods                                                                                                    |                  |                      |      |     |  |  |
|----------------------------------------------------------------------------------------------------|------------------|----------------------|------|-----|--|--|
| Anonymous access                                                                                                    |                  |                      |      |     |  |  |
| Account                                                                                                    | t used for anony | mous access:         |      |     |  |  |
| User na                                                                                                    | me: IUSR_E\      | /ANR                 | Brow | /se |  |  |
| Passwo                                                                                                    | rd:              |                      |      |     |  |  |
|                                                                                                    | 🗹 Allow          | IIS to control passw | ord  |     |  |  |
| For the following authentication methods, user name and password<br>are required when<br>- anonymous access is disabled, or<br>- access is restricted using NTFS access control lists<br>Digest authentication for Windows domain servers<br>Basic authentication (password is sent in clear text) |                  |                      |      |     |  |  |
| Defau                                                                                                    | ılt domain:      |                      | Sele | sot |  |  |
| Realn                                                                                                    | 1:               | hg.lavie.co.il       | Sele | ect |  |  |
| ☑ Integrated Windows authentication                                                                                                    |                  |                      |      |     |  |  |
|                                                                                                    | ОК               | Cancel               | Help | ]   |  |  |

- 11. Click **OK**.
- 12. From the userpsw.aspx Properties screen, click OK.
- 13. Close the **IIS** screen.
- 14. From your **iBrowse** directory, ensure that the **ibrw\_web** folder has read permissions.

## Defining the Required IIS Configuration for Windows Server 2008

This procedure enables you to allow getting a username on a workstation running iBrowse:

 $\checkmark$  To define the required IIS configuration for Windows Server 2008:

- 1. In IIS, in Sites > Default Web Site > iBrowse.
- 2. Double-click Authentication.

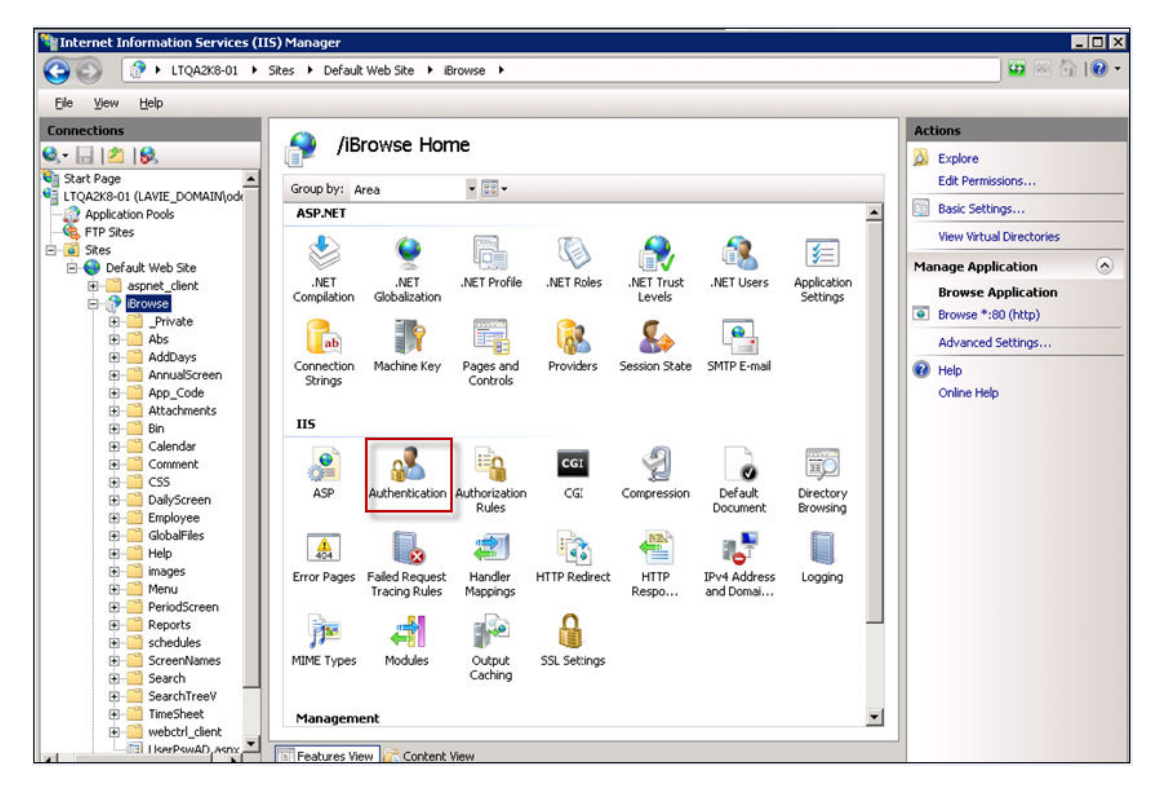

- In the Authentication screen, set the following:
  - Anonymous Authentication = Disabled
  - Windows Authentication = Enabled

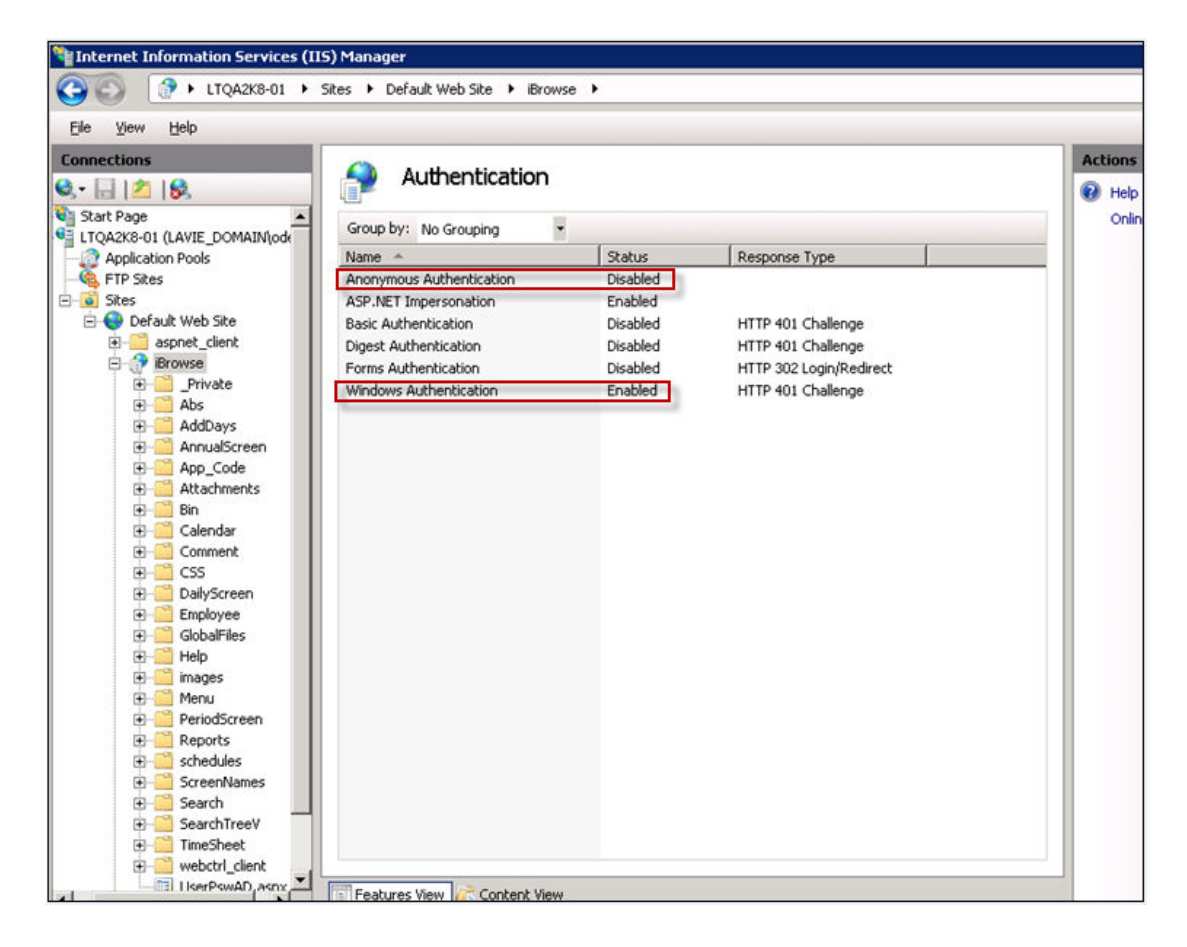

## Defining the iBrowse.ini File

This configuration enables to skip the iBrowse login page and log into iBrowse automatically by identifying the current network user or by Active Directory identification. You can do this by modifying the iBrowse.ini file. The iBrowse.ini file is located inside the "WINDOWS" folder on the IIS server.

There are two options:

- User Identification by Windows Logon User Name
- User Identification by Active Directory

## How to Define the User Identification by Windows Logon User Name

 $^{\circ}$  To define the user identification by windows logon user name:

- 1. From the **iBrowse** folder, open the **iBrowse.ini** file.
- 2. Enter a new parameter, **START\_PAGE=userpsw.aspx**.
- 3. Ensure that the TK user name (employee or supervisor) is identical to the Windows logon user name.
- 4. Optionally, to define a parameter that verifies that the user is defined within the domain, enter **DOMAIN=synerion\_domain**.

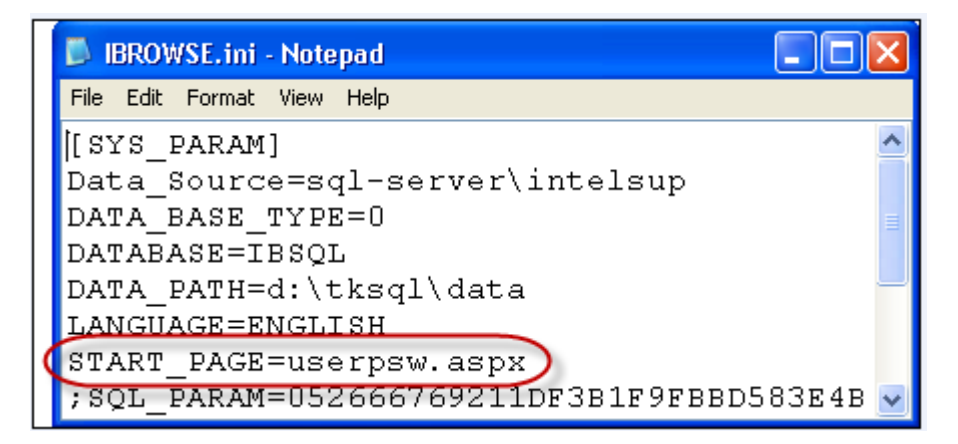

5. Save when done.

## How to Define the User Identification by Active Directory

- $\checkmark$  To define the user identification by active directory:
- 1. From the **iBrowse** folder, open the **iBrowse.ini** file.
- 2. Enter a new parameter, **START\_PAGE=userpswAD.aspx**.
- 3. Optionally, enter **DOMAIN=LDAP://[domain\_name]** (for example, **LDAP://synerion\_domain**).

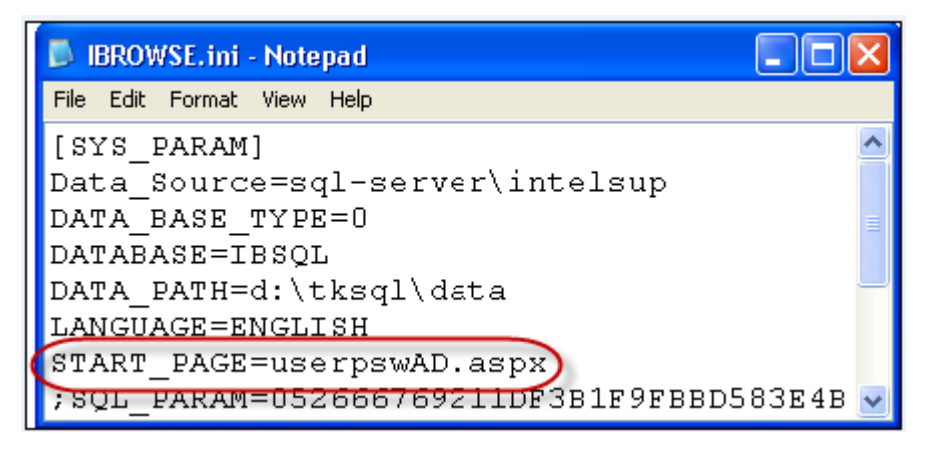

4. Ensure that no more than one iBrowse supervisor is assigned to each employee.

# **Creating a Windows User with Minimum Authorizations**

### To define the Browse authenticated user, use these guidelines:

- 1. When the installation is performed on one or more servers that are found on the same domain, you must perform the installation as a user defined to the domain.
- 2. When installation is performed on different computers on different domains, you must perform the installation with the same user name, with the same password for all domains.
- 3. Give this user database owner authorities on the TKSQL database.
  - a. Prior to the installation, define the user to the administrators group with the following authorities:

| Require<br>Authorizations | For Installation | For Work                                                                                                    |
|---------------------------|------------------|----------------------------------------------------------------------------------------------------|
| Belongs to:               | Administrators   | IIS_WPG, Users, Distributed<br>COM Users, plus authority to<br>connect to several<br>computers simultaneously |
| TK SQL Database           | Database Owner   | Database Owner                                                                                                |

| Server      | IIS     | COM+                     | TKSQL                                                         | SQL Server                                         |
|-------------|---------|--------------------------|---------------------------------------------------------------|----------------------------------------------------|
| Belongs to: | IIS_WPG | Distributed COM<br>Users | Users that have<br>full authorities<br>to the TKSQL<br>folder | Users plus database<br>owners on TKSQL<br>database |

|                            | IIS                                                                     | SQL2005                            | TK SQL                | COM+                                             | Client         |
|----------------------------|-------------------------------------------------------------------------|------------------------------------|-----------------------|--------------------------------------------------|----------------|
| Member of<br>(By Servers): | IIS_WPG                                                                 | Users                              | Users                 | Distributed<br>COM Users                         |                |
| Share Folder               |                                                                         |                                    | TKSQL, all the rights |                                                  |                |
| Remote<br>Registering      |                                                                         |                                    | TK<br>Components      |                                                  |                |
| Virtual<br>Printer         |                                                                         |                                    |                       | PDF Spooler,<br>Port<br>Configuration<br>as user | Acrobat Reader |
| Virtual<br>Directory       | IIS definitions                                                         |                                    |                       |                                                  |                |
| COM+                       | Proxy<br>installation<br>including<br>dependency<br>file in<br>system32 |                                    |                       | COM+<br>Security<br>DTC, COM+<br>Installed       |                |
| Data<br>Accessibility      |                                                                         | Local<br>account as<br>administrat |                       |                                                  |                |

|         |              | or of    |            |         |  |
|---------|--------------|----------|------------|---------|--|
|         |              | database |            |         |  |
| Packets | 2.0, ASP.NET |          | VB Runtime | VB      |  |
|         |              |          |            | Runtime |  |

b. After installation, remove the authorizations from the target user, and log out.

c. Log in for work purposes with the newly created user.